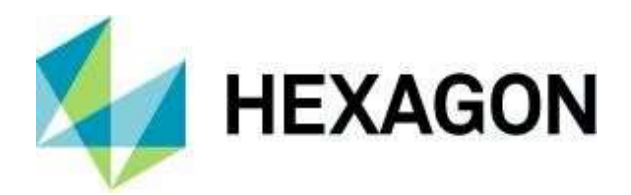

リリースガイド

リリースガイド

M.App Enterprise 2021

バージョン 16.7

2021年3月1日

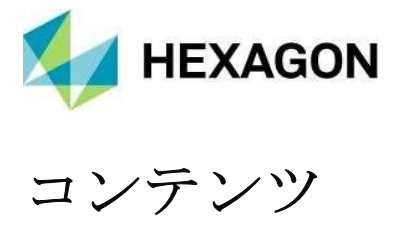

| このリリースについて                                        | 4  |
|---------------------------------------------------|----|
| 重要なお知らせ                                           | 4  |
| M.App エンタープライズ製品                                  | 4  |
| M.App Enterprise の機能強化と新機能                        | 5  |
| Azure Active Directory                            | 5  |
| ブランディング/テーマ設定                                     | 6  |
| ブラウザアプリ制作                                         | 7  |
| フィーチャーアナライザー                                      |    |
| 新しいマップビューウィザード                                    | 10 |
| アトリビュートプレビューの強化                                   | 11 |
| 機能属性の強化                                           | 11 |
| M.App Enterprise のマップビュー対応(LuciadRIA のマップビュー)について |    |
| Motif のカラー同期機能の強化                                 | 13 |
| マルチデーターセット対応                                      | 14 |
| 新しいチャート。タブ付きチャートコンテナ                              | 19 |
| 新しいチャートワークフローウィジェット                               | 19 |
| 新しいグローバル・ウィンドウ・スタイル - モダン                         | 21 |
| 空間フィルタの強化                                         | 23 |
| ツールチップの定義の強化                                      | 23 |
| レジェンド・ビヘイビア                                       | 23 |
| ブラウザアプリのための新しい M.App Editor                       | 24 |
| OGC プラグイン                                         | 26 |
| SAP ハナ                                            | 28 |
| スタイルエディター                                         | 29 |
| 空間ワークショップ                                         | 32 |
| 2ファクタ認証                                           | 33 |
| 各種機能強化                                            | 34 |
| マイアプリページのアプリタイプフィルタ                               | 34 |
| リストのオートコンプリートフィールド                                | 34 |
| EPSG コードまたは名称                                     | 34 |
| アプリのページに移動するボタン                                   | 35 |
| デスクトップクライアントの新しいアイコンについて                          | 35 |

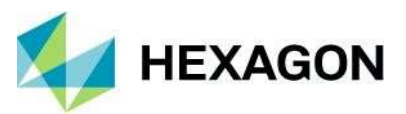

| デスクトップクライアントでの測定単位(UOM) | の変更36 |
|-------------------------|-------|
| パノラミックのサポート             |       |
| 解決した課題                  |       |
| ヘキサゴンについて               | 45    |

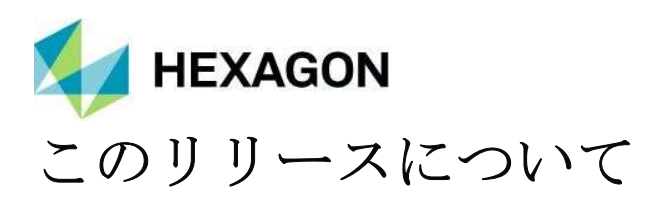

本ドキュメントでは、M.App Enterprise の機能強化について説明しています。本ドキュメントの情報は、製品 リリース時のものです。最新のバージョンについては、Hexagon Geospatial Support Portal をご覧ください。

このリリースには、M.App Enterprise の修正と機能強化が含まれています。製品の修正に関する情報は、「解決 された問題」セクションをご覧ください。機能強化に関する情報は、「新技術」セクションをご覧ください。

本ドキュメントは概要のみであり、M.App Enterprise の機能のすべての詳細を説明するものではありません。 M.App Enterprise に関する追加情報は、オンラインヘルプやその他の製品ドキュメントをお読みください。

#### 重要なお知らせ

今回の M.App Enterprise のリリースは、一種の "ハイブリッド "です。新機能(Style Editor、M.App Editor、 Feature Analyzer)が導入されているにもかかわらず、M.App Enterprise 以前の 2021 年の設定やコンポーネン トはそのままで、動作します。

一部のコンポーネントやフレームワークは、M.App Enterprise 2022 で廃止されます。

- オールドスタイル・エディター
- 旧 M.App 編集部
- Leaflet をベースにしたブラウザアプリ
- リーフレットに基づく特徴分析
- **BI**マップウィザード

## M.App エンタープライズ製品

M.App Enterprise は、組織向けの地理空間アプリケーションを作成するためのオンプレミス型プラットフォームです。M.App Enterprise は、お客様の画像、ベクターおよび点群、ワークフロー、分析、およびクエリを保存し、使いやすいインターフェイスから一箇所でアクセスすることができます。M.App Enterprise プラットフォームでは、お客様の組織のビジネス上の問題を解決するための独自の地理空間アプリケーション(Hexagon Smart M.App と呼ばれる)を構築して展開することができます。Hexagon Smart M.App は、クラウドベースで対象を絞った軽量かつダイナミックなアプリで、答えを提供し、情報を視覚的かつ説得力のある方法で提示します。

M.App Enterprise は、スマートな M.App の展開の価値を実現しつつ、企業ネットワークの制約を受けずに運用 したい企業向けのプライベートホスティングソリューションです。

M.App Enterprise では、組織のネットワーク内のどこからでも Smart M.App にアクセスし、リアルタイムに回答を得ることができます。

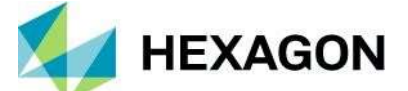

## M.App Enterprise の機能強化と新機能

## Azure Active Directory

Azure Active Directory(Azure AD)は、マイクロソフトのエンタープライズ向けクラウドベースのアイデンティティおよびアクセス管理(IAM)ソリューションです。Azure AD は、Office 365 システムのバックボーンであり、オンプレミスの Active Directory との同期や、OAuth による他のクラウドベースのシステムへの認証を行うことができます。

新しいテナントを作成する際に、その特定のテナントに Azure AD を使用することができるようになりました。

| ACTIVE DIRECTORY INTEGRATION (OPTIONAL) |                        |                  |
|-----------------------------------------|------------------------|------------------|
| Type<br>None Azure                      |                        | Client ID*       |
|                                         |                        |                  |
| Client Secret*                          |                        |                  |
|                                         |                        |                  |
|                                         |                        |                  |
|                                         |                        |                  |
| Name*                                   |                        |                  |
| Password*                               |                        |                  |
|                                         |                        |                  |
|                                         |                        | Forgot password? |
|                                         | Sign in with Microsoft |                  |

チュートリアルとビデオについては、<u>https://community.hexagongeospatial.com/t5/M-App-Enterprise-</u> <u>Tutorials/How-to use-Azure-Active-Directory/ta-p/41537</u>をご覧ください。

Login

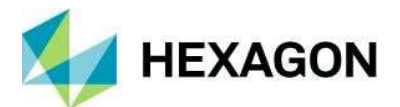

## ブランディング/テーマ設定

M.App Enterprise 2021 では、プラットフォーム内のテーマを変更したり、ヘッダーやアイコンの色を自分好み に変更することが可能です。

テーマは、ユーザー設定(管理、スタジオ、アプリ)で変更できます。

3つの選択肢があります。

- Automatic OS と同じ設定を使用
- Dark ダークテーマ
- Light 明るいテーマ

デスクトップクライアントには専用のボタン

があり、OSの設定を上書きすることができます。

|            | Welcome M.App Enterprise S.<br>Licensed to M.App Enterprise P.<br>LOGOUT / SETTINGS |   |
|------------|-------------------------------------------------------------------------------------|---|
| llser      |                                                                                     |   |
| Admin      |                                                                                     |   |
| Aumin      |                                                                                     |   |
| Email      |                                                                                     |   |
| stefan.sch | huettenkopf@hexagon.com                                                             | 1 |
|            |                                                                                     |   |
| Language   | e                                                                                   |   |
| English    |                                                                                     | 1 |
|            |                                                                                     |   |
|            |                                                                                     |   |
|            |                                                                                     |   |
|            |                                                                                     |   |
| Theming    |                                                                                     |   |
| Dark       |                                                                                     | * |
| Automati   | C                                                                                   |   |
| Light      |                                                                                     |   |
|            |                                                                                     |   |

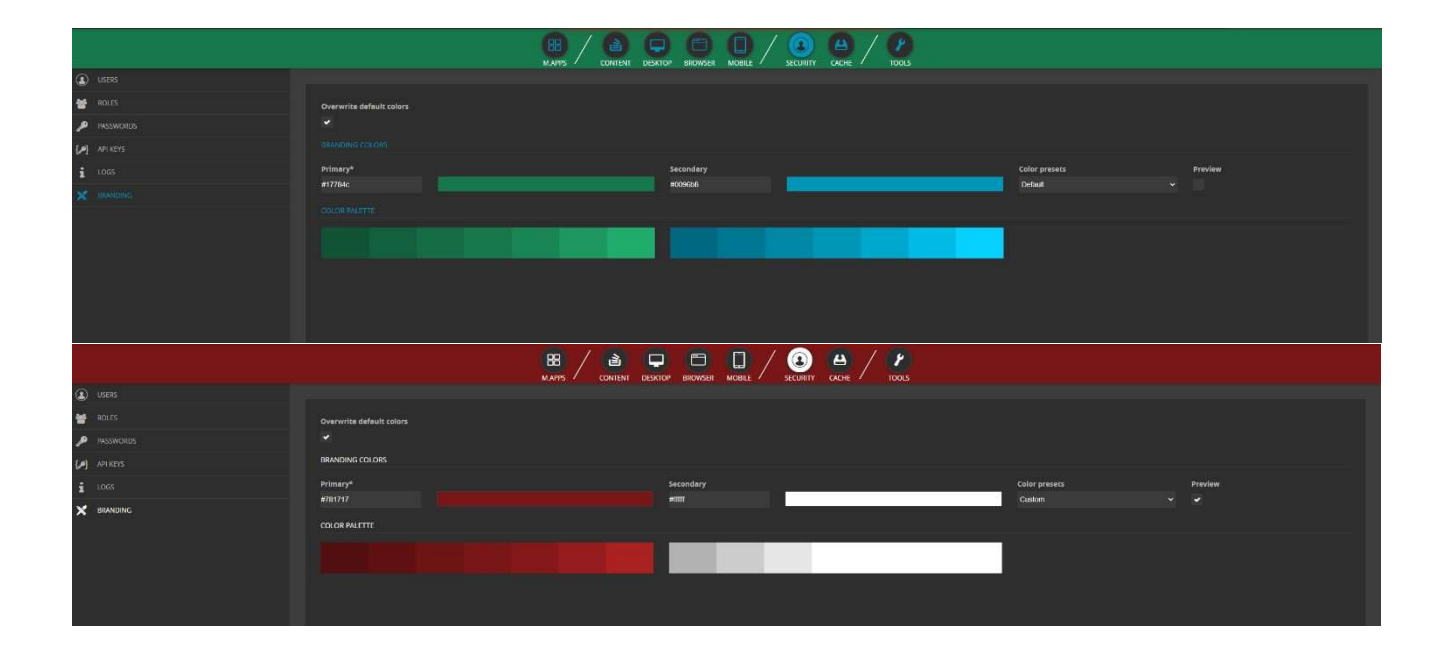

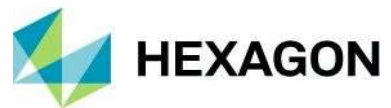

詳細は以下をご覧ください: https://community.hexagongeospatial.com/t5/M-App-Enterprise-Tutorials/How-touse-custom-branding-change-the-the-the-for-MAE/ta-p/41539

## ブラウザアプリ制作 (Map Views)

M.App Enterprise 2021 は、ブラウザアプリの設定を変更します。設定のライブプレビュー(「プレビューを有 効にする」が有効な場合のみ利用可能)の他に、legend と EPSG が定義されます。さらに、標準的な設定 (Styleset, Bounds) と追加の Viewer Options と Effects (LuciadRIA から来ている)が表示されます。

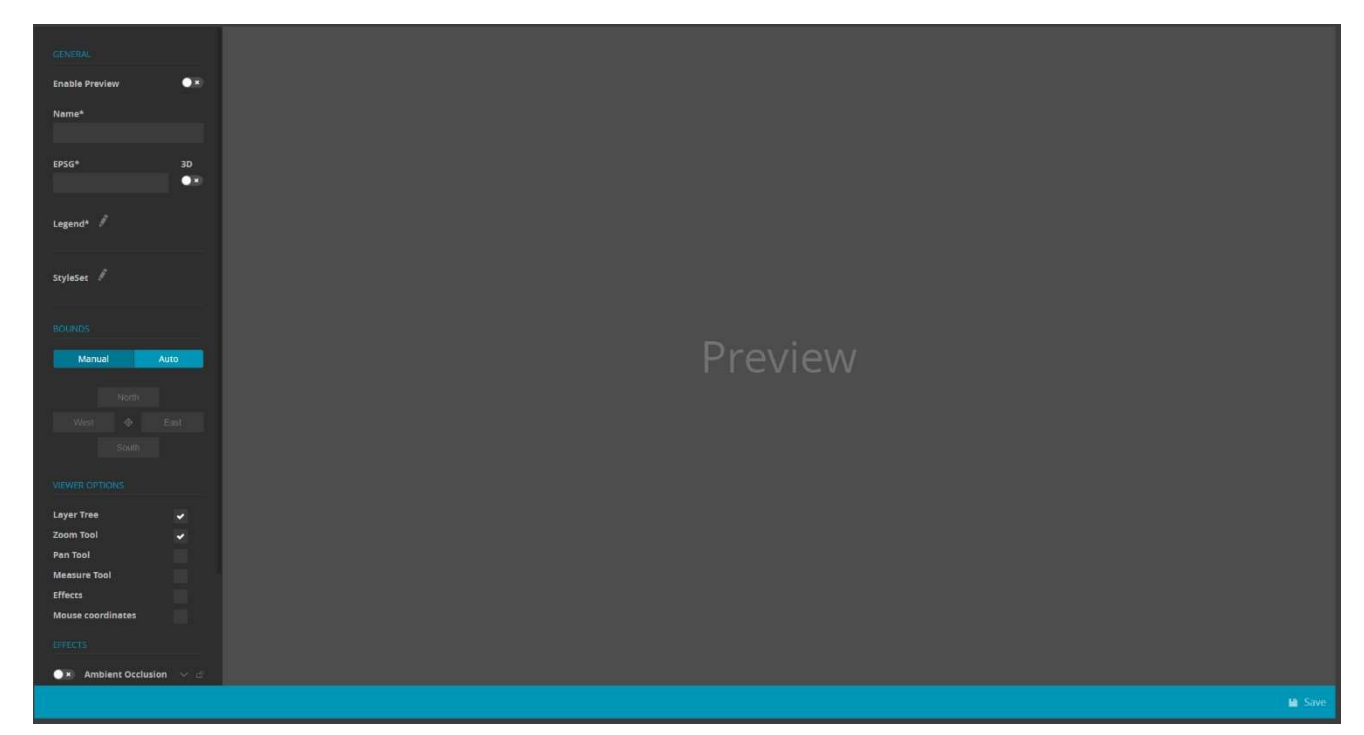

注: 3D が起動していて、マニュアルバウンドを選択している場合、チルトはできません。

legend に表示されているデータセットの横のアイコンをクリックすると、そのデータセットの範囲内に地図が 自動的にズームインします。

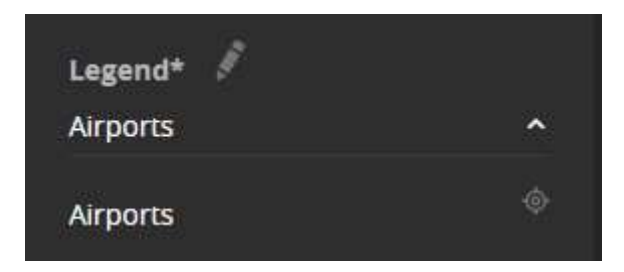

新しいリリースでは、ブラウザアプリケーションにエフェクトを追加することができます。これは、管理者が 行うこともできますし、エフェクトパネルの右端にあるロックアイコンをクリックすることで、エンドユーザ ーが利用できるようになります。

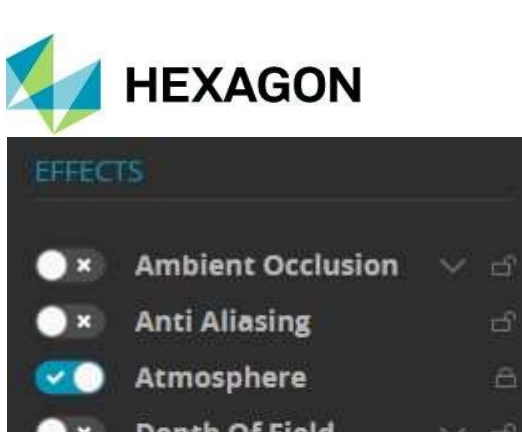

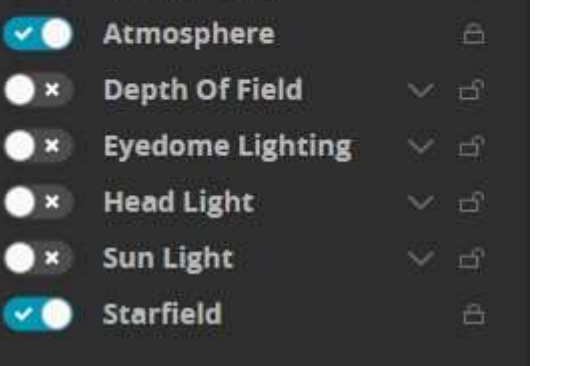

ここでは、ブラウザアプリにエフェクトをかけない場合とかける場合を比較しています。

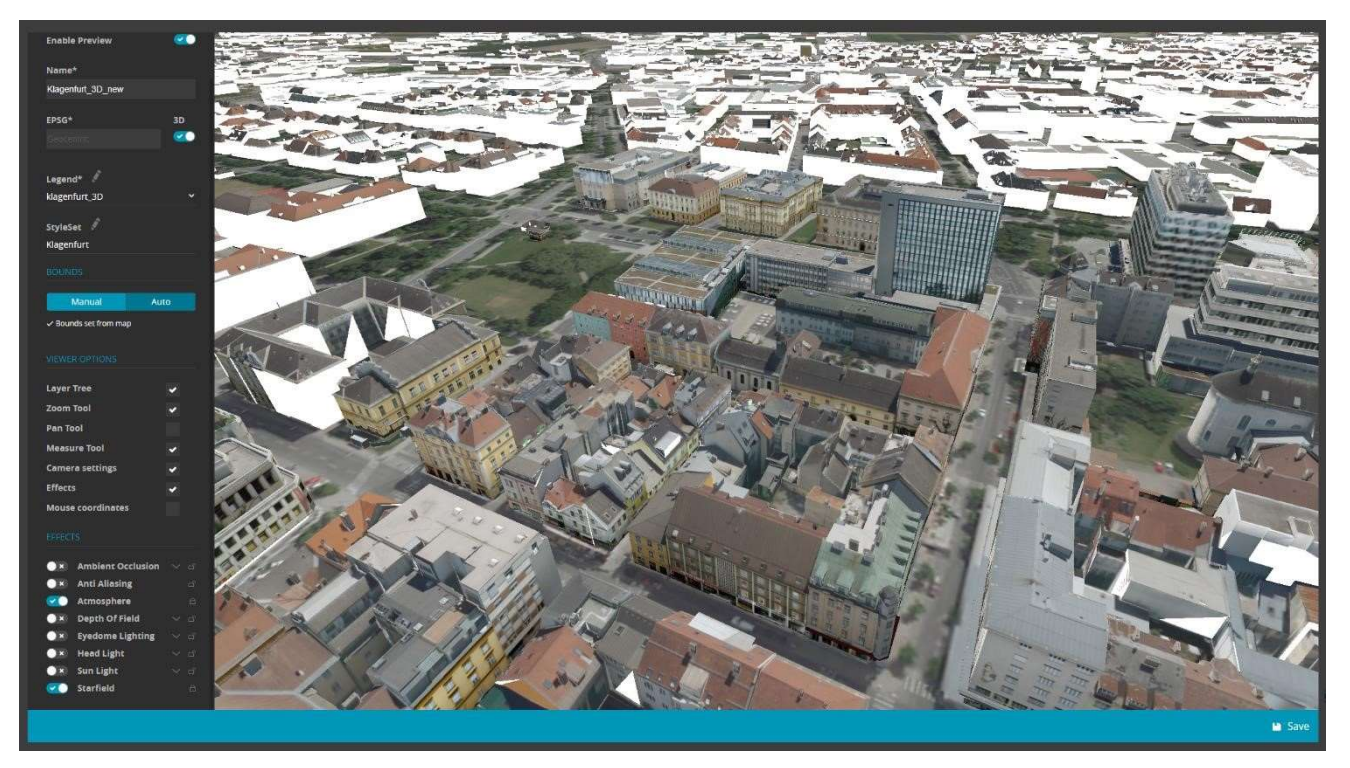

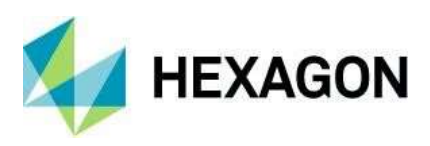

以下設定を追加

- Depth Of Field
- •Sun Light

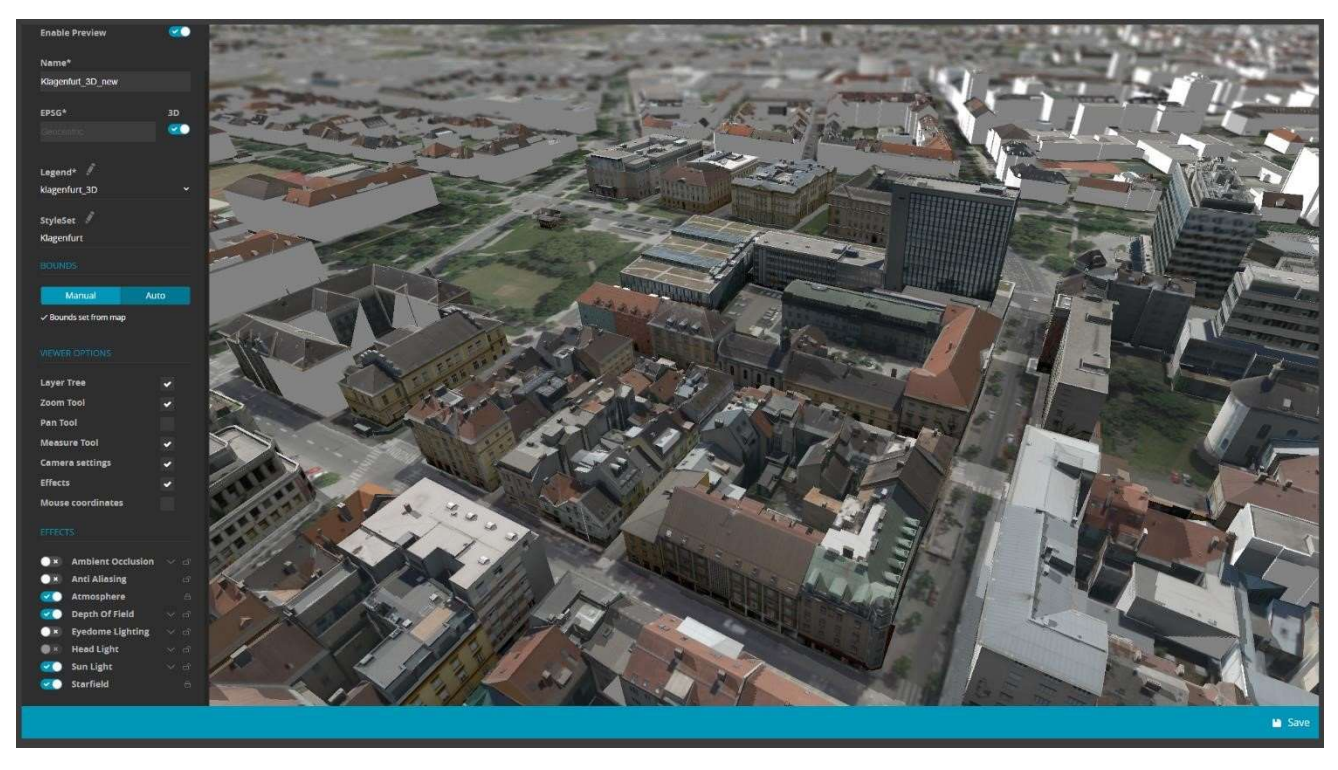

詳細は以下をご覧ください: https://community.hexagongeospatial.com/t5/M-App-Enterprise-Tutorials/How-to setup-a-browser-app-with-MAE-16-7/ta-p/41540

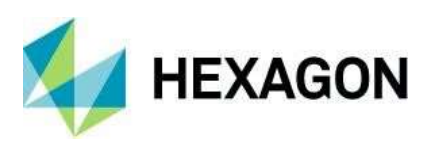

## フィーチャーアナライザー (Analyzer Views)

新しいマップビューウィザード

| New Map View Wizard                                                            |                               | B          |
|--------------------------------------------------------------------------------|-------------------------------|------------|
| Map View Configuration                                                         |                               |            |
| Map View: 2D Atlanta ✓<br>Dock: Background ✓                                   | Legend: Atlanta_Oke<br>Style: |            |
| Analyzer Layer Selection                                                       |                               |            |
| <ul> <li>× Incidents</li> <li>× Boundaries</li> <li>Open Street Map</li> </ul> |                               |            |
|                                                                                |                               | Apply<br>M |

New Map View Wizard は、新しい Analyzer ビューを最初に起動する際のランディング・ウィジェットです。 今回のリリースでは大きな変更点があり、LuciadRIA ウィジェットや New Map View Wizard を使用する前 に、まず M.App Enterprise Studio でマップビューを定義する必要があります。マップビューが選択される と、レジェンドとスタイルがロードされます。Analyzer の Layer Selection セクションでは、Analyzer のデー タセットとして使用するデータセットを選択することができます。OK をクリックすると、Analyzer は以下の 処理を行います。

- 凡例とスタイルセットが関連付けられた新しいマップビューの作成
- Analyzer Layer Selection で選択されたレイヤーへのデータセット参照の自動作成
- 選択されていないもの、選択できないものを背景レイヤーとして追加
- 分類がスタイルセットの一部として定義されている場合、テーマウィジェットを自動的に生成する
  - o 自動的に生成されたテーマ・ウィジェットは、スタイルセットの分類/カテゴリー化と同期したままになります。

アナライザ・ビューで複数のマップ・ビューを使用する場合は、このウィザードを複数回実行できます。新規 マップ・ビュー・ウィザードを起動するには、[Dataset Configuration] タブにある [new Map View Wizard] ボ タンをクリックします。 m<sup>+</sup>

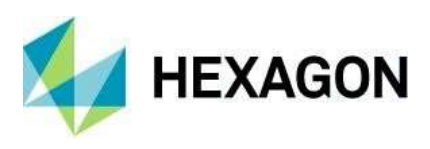

## アトリビュートプレビューの強化

属性プレビューが移動しました。属性プレビューを有効にするには、データセットのヘッダーにあるiのアイ コンをクリックしてください。

| Data Preview: Inci             | dents          | ×       |
|--------------------------------|----------------|---------|
| Field Name                     | Value          |         |
| id                             | 1              |         |
| datetime                       | 12012015010000 |         |
| offense                        | LARCENY        |         |
| X                              | -84.40742      |         |
| у                              | 33.80107       |         |
| beatid                         | 2              |         |
| datetime2                      | 12012015010000 |         |
| geometry                       | object         |         |
| My New Functional<br>Attribute | New Attribute  |         |
|                                |                | Close 🖂 |

### Functional Attribute の強化

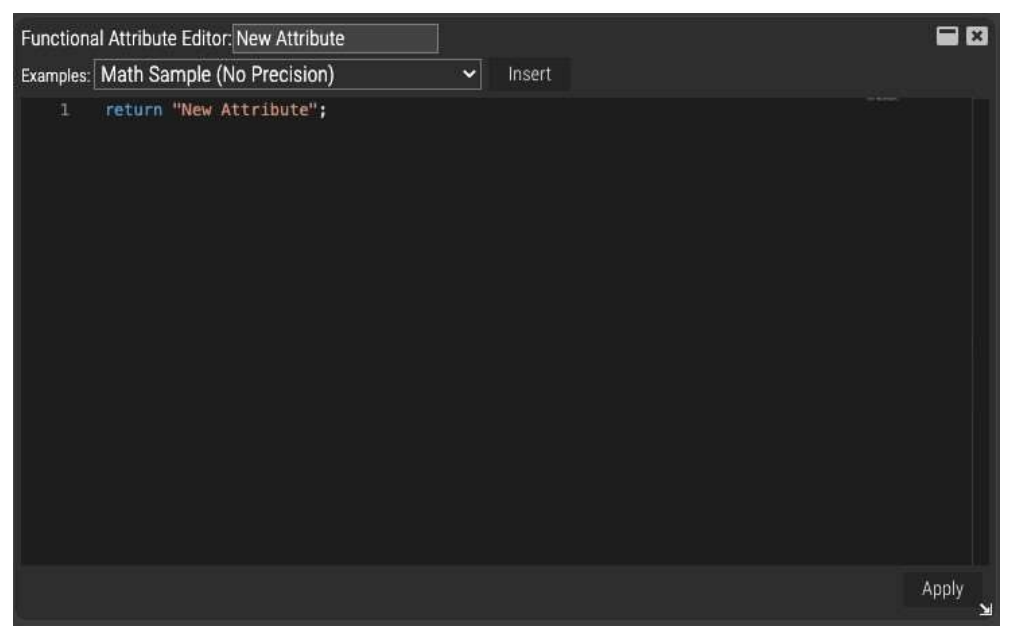

本リリースでは、Functional Attribute が移動しました。Dataset Configuration 画面から Functional Attribute を 作成/編集できるようになりました。新しい Functional Attribute を作成するには、データセットヘッダーの 「+」アイコンをクリックします。機能属性を削除するには、削除したい機能属性の横にある x をクリックし ます。既存の機能属性を修正するには、機能属性名の右にあるペンのアイコンをクリックします。

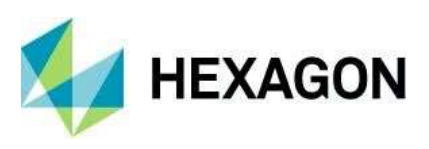

なお、新しい Attribute Preview Widget では、機能属性を含むデータセットのプレビューウィンドウが開いていれば、機能属性の結果をすぐに見ることができます。

| × Incidents      | Ø 🛈 +         |
|------------------|---------------|
| id               |               |
| datetime         |               |
| offense          |               |
| x                |               |
| У                |               |
| beatid           |               |
| datetime2        |               |
| geometry         |               |
| × My New Functio | nal Attribute |

#### M.App Enterprise マップビュー対応(LuciadRIA マップビュー)

M.App Enterprise Map Views が Feature Analyzer で完全にサポートされました。M.App Enterprise Map Views では、複雑なスタイル、凡例、マップビューの投影、ツール、オプションを定義することができます。

本リリースの Feature Analyzer では、Map View の設定が必須となります。マップビューの設定は、 LuciadRIA ウィジェットの General タブで設定できます。

| CONFIGURATION           |                        |   |
|-------------------------|------------------------|---|
| General                 | Style                  |   |
| Map View Configuration: | Oil Tank Filling Level | ~ |

マップビューの構成が設定されると、LuciadRIA マップビューウィジェットにドッキングされた各機能に対して、追加のスタイルセットカラーオプションが利用できるようになります。

#### FEATURE CONFIGURATION

| General   | Geometry  | 3D |
|-----------|-----------|----|
| Color by: | Style Set | ~  |

**Color by:** Style Set を選択した場合、**M.App Enterprise** スタイルセットによって完全に駆動されるため、 **Analyzer** 内のラインおよびポイントのスタイルは使用できません。

#### スタイルプロパティ

Feature Analyzer では、ダイナミックなスタイリングを可能にするために、2 つのダイナミック・プロパティをフィーチャー・データセットに追加しています。この2 つのプロパティは、fa\_disabledとfa\_measureValueです。これらのプロパティは、M.App Enterprise Style Editor で使用できます。

**fa\_disabled(オプション)**: データセット内のあるフィーチャーが選択対象に含まれていないことを示しま す。これは、スタイルセットのフィルターを定義する際に使用される。例えば、以下の画像では、Queens が

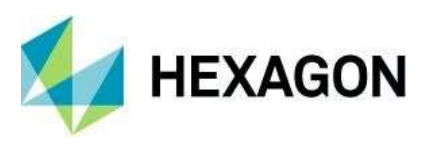

選択されています(fa\_disabled = false)。Staten Island、Brooklyn、Manhattan、Bronx は選択されていません(fa\_disabled = true)。fa\_disabled を使用したフィルターが使用されていない場合、Analyzer ではデフォルトの無効なスタイルが自動的に適用されます。

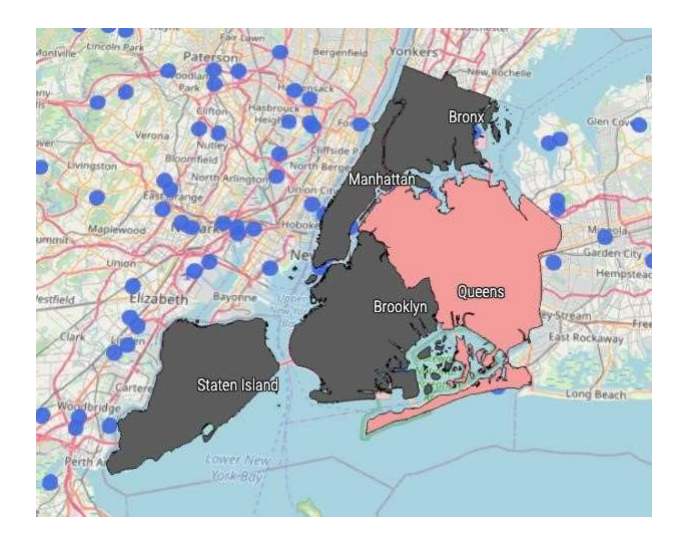

選択した項目のサンプルフィルター

| RULE     |                  |
|----------|------------------|
| Name     | Active           |
| Filter   |                  |
| [fa_disa | abled] = "false" |
|          |                  |
|          |                  |
| RULE     |                  |
| Name     | Disabled         |
| Filter   | 2                |
| [fa_disa | abled] = "true"  |
|          |                  |

#### Motif のカラー同期機能の強化

Motifs タブに新しいオプションが追加され、M.App Enterprise のブランディングと Analyzer のビューを同期 させることができるようになりました。M.App Enterprise のブランディングを使用する場合は、「Use M.App Enterprise Branding/Theme」オプションを有効にしてください。このオプションは、ユーザーが定義した、 またはデフォルトのブラウザ設定のダーク/ライトテーマモードも使用します。

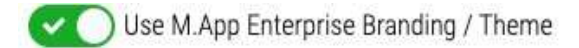

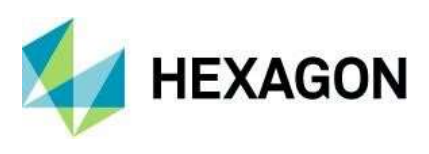

マルチデーターセット対応

Feature Analyzer で複数のデータセットを簡単に追加・管理できるようになりました。デフォルトでは、 Analyzer ビューを初めて作成すると、データのないデフォルトのデータセットが作成されます。このデータ セットは、デフォルトのマップビュー([Additional Charts]タブで参照)のコンテナです。Dataset Configuration] ダイアログには、いくつかの新しい機能があります。データセットの追加]、[データセットの削 除]、[データセットの更新]、[データセットのリンク]、[リンクオプションの指定]、[ビューのインポート]、[ビ ューのエクスポート]があります。

| 🌣 🖆 🔇 ڬ 🖄 🕪 📮 🐼 🚍    |       |
|----------------------|-------|
| ATASET CONFIGURATION |       |
| Save                 | Apply |

データセットの追加

• Add Dataset ボタンをクリックすると、ビューにデータセットを追加することができます。このボタンは、 Dataset Configuration ダイアログの左下にあります。データセット設定ダイアログが開きます。

| Dataset Configuration     |                 |      |               |                  |       | ×       |
|---------------------------|-----------------|------|---------------|------------------|-------|---------|
| Dataset Name: Ge          |                 |      |               |                  |       |         |
| Local File                | M.App Enterp    | rise | Online Source | External Service | No Da | ata     |
| Mode:                     | Vector Set      | ~    |               |                  |       |         |
| Legend:                   | undefined       | ~    |               |                  |       |         |
| Vector set:               | Sydney          | ~    |               |                  |       |         |
| Data set:                 | Geospace_Sydney | ~    |               |                  |       |         |
| Update Interval (seconds) |                 |      |               |                  |       |         |
| Websocket Url:            |                 |      |               |                  |       |         |
| Create Feat               | ure Layer       |      |               |                  |       |         |
|                           |                 |      |               |                  | Close | Connect |

この画面は、元のデータセット構成定義画面に代わるものです。以前のデータセット定義画面に加えて、新しい オプションがあります。これらの新しい項目は、「Local File」、「No Data」、「Update Interval (seconds)」、 「WebSocket Url」、「Create Feature Layer」です。

データセット名

このオプションでは、データセットに固有の名前を指定することができます。このデータセット名は、「データセット構成」、「機能属性」、「追加のチャート」、「追加の機能」、「ツールチップ」の各構成タブで参照されます。

3

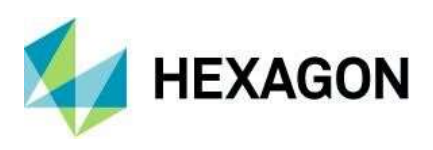

#### ローカルファイル

M.App Enterprise プラットフォームで、「ローカルファイル」オプションが利用できるようになりました。これに より、小さなデータセット(15MB 未満)をハードディスク上のファイルから直接インポートすることができま す。これらのデータセットは、ビュー設定ファイルに直接保存されます。大きなデータセットは、M.App Enterprise のコンテンツデータベースにインポートする必要があります。

• データなし

No Data オプションでは、データのないデータセットを指定することができます。このようなタイプのデータセットでは、Leaflet Map View、Luciad RIA Map View、HTML Display ウィジェットなど、Analyzer データを必要としないウィジェットをホストすることができます。

更新インターバル(秒)

このオプションは、[フィールド設定]ダイアログの[詳細設定]タブから移動しました。データセットごとに独立した更新間隔を指定できるようになりました。

Websocket Url

WebSocket Url は、データセットへのリアルタイムの追加を提供するサービスを指定しています。既存のデータ セットに新しいレコードを追加するための WebSocket ペイロードは以下の通りです。

{
 type: "new",
 data: [ {<javascript object containing fields for the new row>} ]
}

新しいレコードのスキーマは、新しいレコードが追加されるデータセットと一致していなければならない。

• フィーチャーレイヤーの作成

属性のみのデータセットを指定できるようになりました。属性データセット(ジオメトリフィーチャの情報がない)を使用する場合は、このオプションのチェックを外してください。データセットにジオメトリフィーチャがあり、マップビューが表示されている場合は、このオプションをチェックすると、ジオメトリが自動的にマップ ビューに追加されます。

- キャンセル
   データセットをビューに追加せずに [フィーチャーデータの追加] ダイアログを閉じます。
- コネクト Analyzer はデータセットへの接続を試みます。接続時にエラーが発生した場合は、エラーの詳細を示すエラーダ イアログが表示されます。接続が完了すると、Add Feature Data ダイアログが閉じ、Dataset Configuration 画面 に新しいデータセットが表示されます。

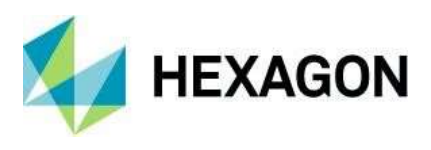

#### データセットのリンク

データセットリンクを簡単に管理できるようになりました。データセットリンクは、あるデータセットのフィールドを別 のデータセットのフィールドにドラッグすることで作ることができます。リンクが設定されると、2つのフィールド名の 間に赤い線が引かれます。2つのデータセットがリンクされている場合、一方のデータセットにフィルターをかけると、 リンクされているデータセットのフィルターにも影響します。以下のデータセットの構成を例に挙げます。

| × Atlanta 🖉 🛈 🕂   |                    |
|-------------------|--------------------|
| × Incidents 🖉 🛈 + |                    |
| id                |                    |
| datetime          |                    |
| offense           | × Boundaries 🖉 🛈 🕂 |
|                   | id                 |
|                   | 7000               |
| atid              | 2010               |
| atetime2          | area               |
| eometry           | geometry           |

**3**つのデータセットがあります。デフォルトのデータセットには、LuciadRIAのマップビューという**1**つのウィジェットが 含まれています。Atlanta2にはポイントが、そして atlboundaries にはポリゴンが含まれています。この設定では、これら のデータセットは互いに独立してフィルタリングされます。境界線をクリックすると(一番上)、ヒートマップとクラスタ ー化されたポイントフィーチャはフィルタリングされずに残ります。

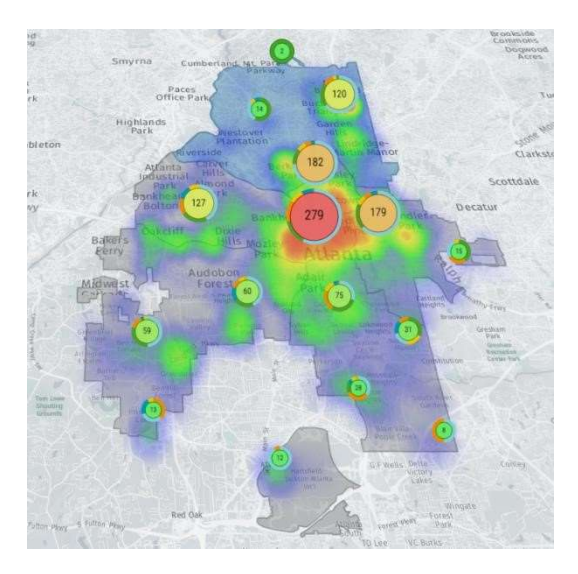

atlanta2 データセットの "Beatld "と atlboundaries の "ZONE "の間にリンクを張った場合の結果は以下の通り。

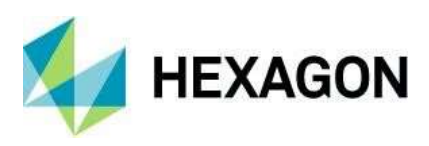

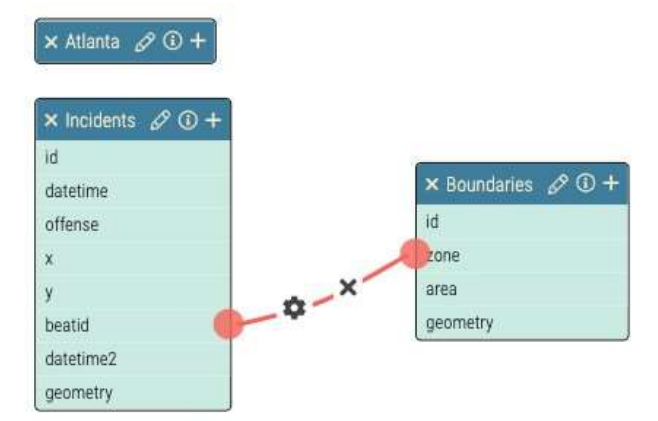

これで、atlboundaries データセット上でジオメトリが選択されると、atlanta2 データセットはジオメトリの選択を反映してフィルタリングされます。なお、M.App Enterprise のデータセットを使用する場合、必要な属性データをすべてダウンロードするために「Apply」をクリックする必要があるかもしれません。

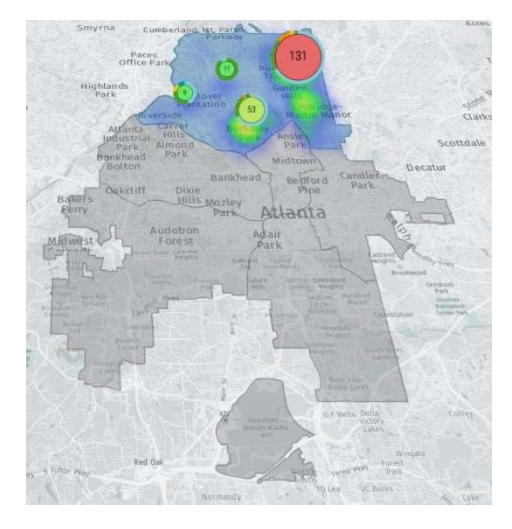

#### リンク設定

設定コグでは、リンクされたデータセットの内側と外側の結合を指定できます。デフォルトでは、データセットは内側結合でリンクされます。一致しないレコードはフィルタリングされて除外されます。(境界フィーチャに該当するポイントがない場合、システムはその境界フィーチャを表示しません)。場合によっては、リンクされていないレコードやフィーチャを含めることが望ましいこともあります。1つ目のデータセットのフィールドデータが2つ目のデータセットのどのデータとも一致しない場合に、フィルターが定義されていないときにすべてのデータを表示したい場合は、このオプションをオフにしてください。

#### N レベルのディープリンクを可能にする

デフォルトでは、Analyzer はデータセットに対して1レベルのディープリンクを実行します。これは、単純 なシナリオを容易にし、循環的なリンク参照を避けるためです。例えば、Dataset A <-> Dataset B <-> Dataset C というシナリオを考えてみましょう。Dataset A をフィルタリングすると、Dataset B は Dataset A のフィルタを反映して更新されますが、Dataset C はフィルタリングされないままです。リンクされているす べてのデータセットにフィルターを適用する必要がある場合は、Enable

N-Level Deep Linking ボタン、 (例: *Dataset A <->* Dataset B <-> Dataset C <-> Dataset A)。 Analyzer はこれらを解決しようとしますが、望ましくないフィルタリング結果になる可能性があります。

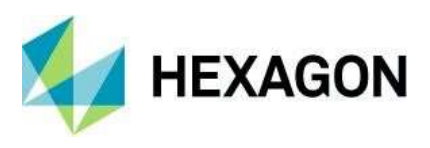

#### リンクの削除

データセットのリンクを削除するには、行の中央にある×をクリックします。

#### ビューテンプレートのインポート/エクスポート

Dataset Configuration 画面から、ビューをビューテンプレートとしてインポート/エクスポートできるように なりました。

データセットをインポートするには、インポートボタン、をクリックします . ビューテンプレート画面 が表示されます。

| View Template  |                              |        | ×      |
|----------------|------------------------------|--------|--------|
| (              | Click to Browse or Drop File | e Here |        |
| Selected File: |                              |        |        |
|                |                              | Close  | Import |

ビューテンプレートを指定したら、Importをクリックしてビューを読み込みます。

ビューテンプレートをダウンロードフォルダーにエクスポートまたは保存するには、 をクリックします

▲ 。このオプションは、「メニュー」→「エクスポート」メニューでも利用できます。

#### エラー処理

データセットの読み込みに失敗した場合、Analyzerは残りのすべてのデータセットの読み込みを続行します。 どのデータセットの読み込みに失敗したかは、読み込みダイアログとデータセット設定ダイアログで確認でき ます。エラー状態のデータセットは赤で表示されます。データセットを削除するか、データセットを編集して エラーを修正するかを選択することができます。

#### DATASET CONFIGURATION

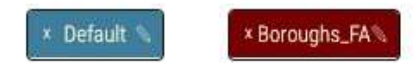

編集によってエラーが解消されると、データセット定義が更新され、エラーが解消されたことと、利用可能な 属性が表示されます。

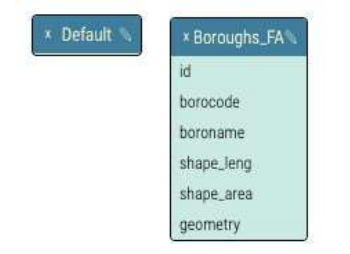

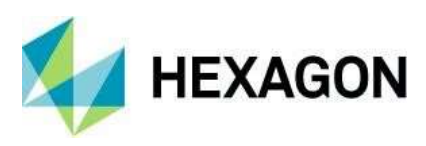

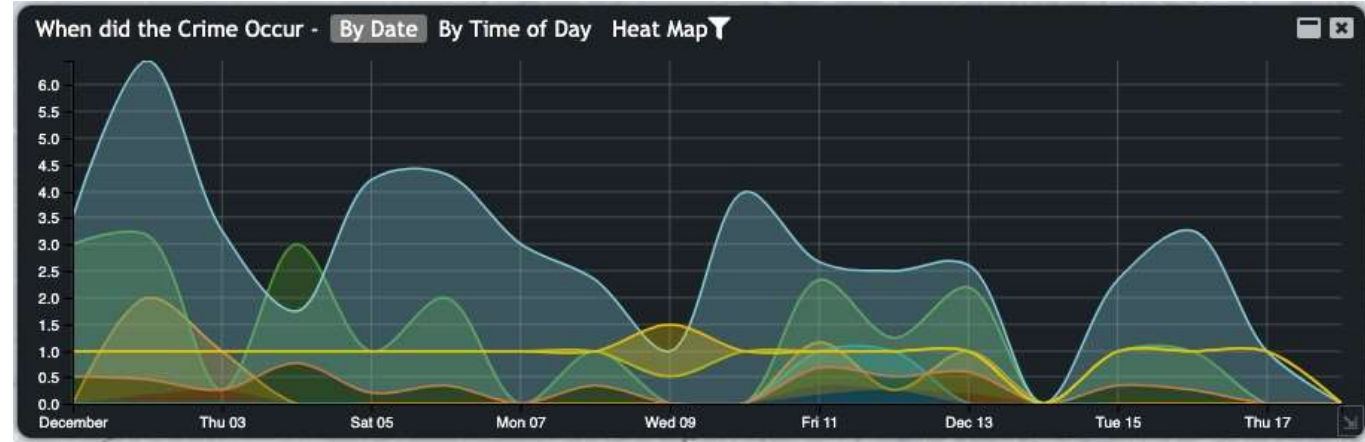

新しいチャート。タブ付きチャートコンテナ

チャートをタブ付きコンテナにドッキングできるようになりました。これにより、多くのウィジェットが必要 な場合に、ダッシュボードのインターフェイスをよりすっきりさせることができます。タブ付きコンテナに は、ドッキングしたチャートのうちフィルタが有効になっているものが表示され、フィルタのアイコンをクリ ックすることでフィルタをすぐに解除することができます。この機能を有効にするには、「タブ付きチャー ト」を作成します。既存のチャートのドックタイプを、新しいタブ付きチャートの名前に設定します。

#### 新しいチャートワークフローウィジェット

Feature Analyzer から M.App Enterprise Workflows を簡単に使用できるようになりました。M.App Enterprise Workflow を使用するには、新しい Chart を追加し、タイプを Workflow に設定します。

ワークフロー名と起動フォームを指定する必要があります。ビューのロード時にワークフロー・ウィジェット を自動的に起動させたくない場合は、Start on Load のチェックを外してください。これは、他のアクション からワークフローを開始させたい場合に便利です(例:ツールチップ内から編集ボタンをクリック)。

#### CONFIGURATION

| General        | Style       |   |
|----------------|-------------|---|
| Workflow Name: | Atlanta     | ~ |
| Startup Form:  | TestAtlanta | ~ |
| Start on Load  |             |   |

ワークフローの実行を制御するために、いくつかの追加スタイルパラメータを設定することができます。2つ の一般的なオプションは、「ユーザーモードのサイズ変更を許可」と「チャートメニューから隠す」です。ユ ーザーモードでのサイズ変更を許可すると、ユーザーはワークフローのウィンドウを自由に移動/サイズ変更 することができます。また、Hide from Charts メニューを使用すると、ワークフローの起動方法をさらにコン トロールすることができます。

#### CONFIGURATION

| General              | Style    |
|----------------------|----------|
| 🗌 Transparent Backç  | ground   |
| Allow User Mode F    | Resizing |
| 🗹 Hide from Charts I | Menu     |
| Mide from charts i   | wenu     |

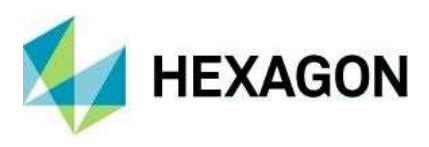

#### ワークフローの起動

ワークフローを起動するには、いくつかの一般的な方法があります。一つ目は、ツールチップに対するアクションです。これを行うには

- 1. ワークフロー・ウィジェットを作成します。ワークフロー・ウィジェットの名前をメモしておきま す。
- 2. 機能属性を作成します。Launch a Workflow の例を挿入する。
- 3. 該当する場合は、機能属性データセットを更新する。
- 4. chartTitle パラメータをワークフローのウィジェット名に合わせて更新します。
- 5. なお、コマンドボタンのテキストはデフォルトで「Edit」となっています。これを変更することができます。
- 6. Apply "をクリックします。
- 7. Tooltip Configuration」タブで、新しい機能属性を追加します。
- 8. Apply "をクリックします。

次の方法は、HTML チャートを使う方法です。これを行うには

- 1. 新しい HTML チャートを作成します。
- 2. Launch a Workflow の例を挿入します。
- 3. ワークフローのタイトルを、ワークフローウィジェットのタイトルに合わせて更新します(デフォル トは「Editor」)。
- 4. Apply "をクリックします。

また、ワークフローは API を介して提供されます。

Analyzer.workflows.getWorkflowByTitle("Editor").launchWorkflow(optional record id);

Studio モードでワークフローを起動すると、ワークフローの起動時にログインプロンプトが表示されます。これは、ワークフローの起動に Apps セッション ID が必要なためです。Apps モードでは、ログインプロンプトは表示されません。

#### Workflow API

ワークフロー・スクリプト内から Analyzer API にアクセスできます。シンプルなワークフローAPI は、一般的 な機能を実行するために用意されています。これらの関数のほとんどは、Analyzer.workflows ネームスペース にあります。

**Analyzer.workflows.getAllWorkflows()**: Analyzer で定義されているすべてのワークフロー・ウィジェットの 配列を返します。

Analyzer.workflows.getWorkflowByTitle(*title*):ウィジェット・タイトルによって特定のワークフロー・ウィ ジェットを返す

**Analyzer.workflows.closeAllMapPopups():**すべてのマップ・ビューでアクティブなポップアップ・ウィンド ウをすべて閉じます。

**Analyzer.workflows.updateWorkflowDataset(workflow)**: ワークフローに関連付けられたデータセットの再読み込みを Analyzer に指示します。

また、各ワークフローオブジェクトは、機能のセットを持っています。

*Workflow*.CloseWorkflow(): Analyzer のワークフロー・ウィジェットを閉じます。

*Workflow.*launchWorkflow(*optional record id*):ワークフローを起動し、ユーザーにワークフロー・ウィジェットを表示する

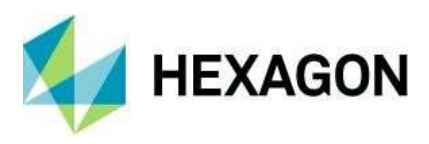

#### 簡単な属性編集操作のワークフロースクリプトの例:

| rar Analyzer = window.parent.Analyzer;<br>rar workflow = Analyzer.workflows.getAllWorkflows()[0<br>unction closeWorkflow() {<br>Analyzer.workflows.closeAllMapPopups();<br>vorkflow.closeWorkflow(); | )]; |
|----------------------------------------------------------------------------------------------------|-----|
| V.                                                                                                    |     |
| unction saveForm() {                                                                                                    |     |
| G.submit('Form','Save').done(function(result) {                                                                                                    |     |
| Analyzer.workflows.closeAllMapPopups();                                                                                                    |     |
| vorkflow.closeWorkflow();                                                                                                    |     |
| Analyzer.workflows.updateWorkflowDataset(workflow)                                                                                                    | );  |
| );                                                                                                    |     |
|                                                                                                    |     |

#### 新しいグローバル・ウィンドウ・スタイル-モダン

各ウィジェットウィンドウの外観を変更する新しいウィンドウスタイルが追加されました。デフォルトでは、 モダンな設定が使われるようになりました。このオプションは、Motifs Configuration タブで利用できます。

| MOTIFS        |              |   |
|---------------|--------------|---|
| Style:        | Black        | ~ |
| CUSTOMIZE     |              |   |
| Font:         | Trebuchet MS | ~ |
| Window Style: | Modern       | ~ |

#### 伝統的な設定

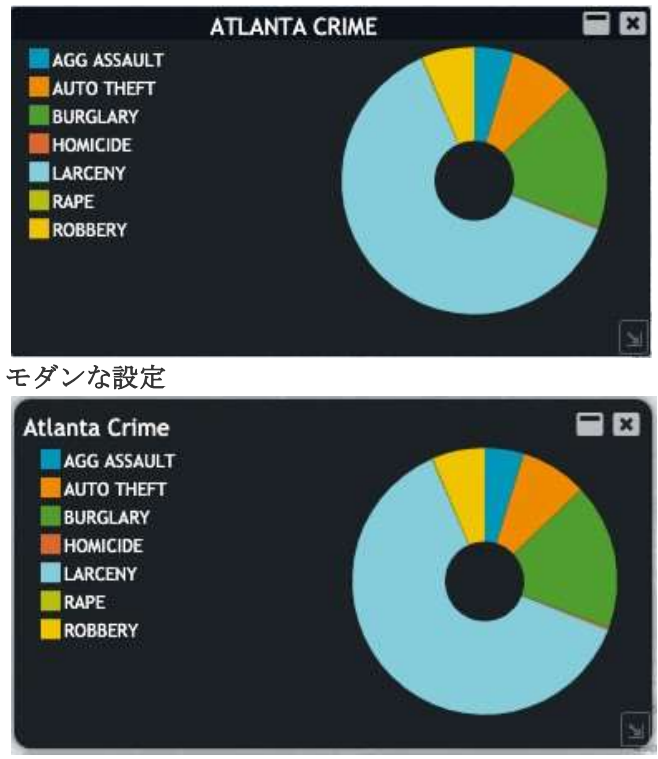

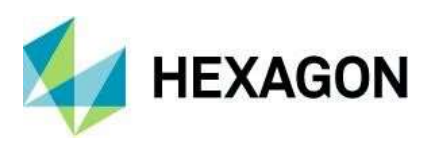

新しい個別チャートウィンドウのスタイル

#### 透明な背景

新しいオプションが各チャートのスタイル設定として追加されました。これらは、「Additional Charts」タブの「Style」タブでアクセスできます。各チャートには、チャートウィンドウの背景を透明にするオプションが追加されました。これを有効にするには、"Transparent Background "をチェックします。これは、他のチャートの機能を拡張するウィジェットを作成したい場合に便利です。例えば、以下のようなものです。

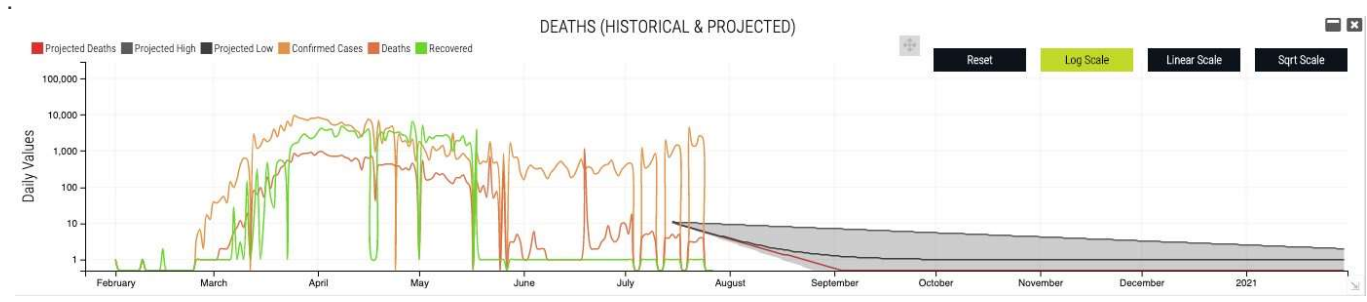

日付チャートの機能を拡張するために、透明な HTML チャートを日付チャートに配置しました。

#### チャートメニューから隠す

Analyzer のアクティブなウィジェットは通常 Charts メニューに表示され、ユーザが切り替えることができま す。このメニューからウィジェットを削除するには、これをチェックします。

#### ユーザーモードのサイズ変更の許可

アプリモードでウィジェットのサイズ変更や移動ができます。

#### 自動幅(HTML ウィジェット

HTML ウィジェットの幅は、コンテンツのサイズによって自動的に決定されます。

#### オートハイト (HTML ウィジェット

HTML ウィジェットの高さは、コンテンツのサイズによって自動的に決定されます。

#### LuciadRIA ビューの機能拡張

LuciadRIAのビューの中で、ヒートマップ、クラスターレイヤー、空間フィルター描画ツール、フィットオール、ズームツールが使えるようになりました。線と点のスタイルは、ピクセルに加えてメートルでも定義できます。

測定ツールが内蔵されました。測定を有効にするには、3Dビューの「測定」アイコンをクリックします。以下のパネルが表示されます。

| 1-       | Total Distance: 0 | 0.00m | Total Area | : 0.00m2 |
|----------|-------------------|-------|------------|----------|
| Distance | Orthogonal        | Area  | Height     | Cancel   |

デフォルトでは、「Distance」メジャーがアクティブになっています。

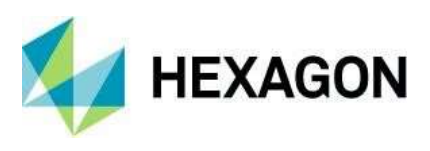

#### Spatial Filter の強化

各マップビューのレイヤごとに空間フィルタを適用できるようになりました。空間フィルタを定義すると、レ イヤメニューのフィルタアイコン をクリックして、空間フィルタレイヤのトグルオプションにアクセスで きるようになります。

| Layers         | •                |
|----------------|------------------|
| Main View      | D                |
| Spatial Filter |                  |
| Incidents      | <b>T</b> 🖵       |
| Heatmap        |                  |
| atlboundaties  | $\neg \neg \Box$ |

ツールチップ定義の強化

ユーザーインターフェイスから複数のデータセットのツールチップを定義できるようになりました。ツールチ ップの設定タブに、新しいコマンドストリップが追加されました。データセットを切り替えるには、データセ ット名をクリックします。

マップビューから起動するツールチップウィンドウのデザインが変更されました。ツールチップウィンドウの サイズが大きすぎる場合、ツールチップウィンドウがスクロールするようになりました。

| TOOLTIPS                                                  |                           |               |            |     |
|-----------------------------------------------------------|---------------------------|---------------|------------|-----|
| Default                                                   | Boundary                  | Effectiveness | Difference |     |
|                                                           |                           |               |            | Add |
| ld: 171<br>Date: Thu Dec 0<br>Offense: BURGL<br>Beatld: 2 | 3 2015 12:00:00 A/<br>ARY | X             |            |     |

レジェンド動作

M.App Enterprise 2021 のリリースでは、レジェンドの場所が統一されました。コンテンツ」→「レジェンド」 にあります。この変更により、クライアントに関係なく凡例を使用することができます。ドラッグ&ドロップは 従来通り機能しますが、2つの変更点があります。

- テーマはもう必要ありません。
- VectorSetsのビジュアライゼーションは異なります。左側には VectorSet の名前だけが表示されていますが、レジェンドにドロップするとすぐに解けて、以前のリリースで知っていたようにシングルレイヤーを扱うことができるようになります。

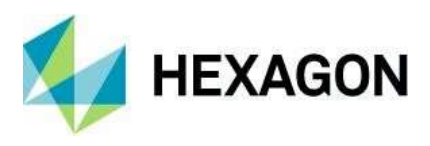

## ブラウザアプリ用の新しい M.App Editor

M.App Enterprise 2021」で導入された「M.App Editor」のフレームワークが新しくなりました。

| APPLICATION TYPE   |     |
|--------------------|-----|
| MAP VIEW           | 11  |
| Q FEATURE ANALYZER | Ħ   |
| Se RECIPES         | п   |
|                    |     |
| CUSTOM PANEL       |     |
| CODE SNIPPETS      |     |
| Map                | 1   |
| Vector             | -   |
| Transformations    | - 2 |
| Communication      |     |
| MAE interface      |     |
| Recipes            |     |
|                    |     |
|                    |     |
|                    |     |
|                    |     |
|                    |     |
|                    |     |
|                    |     |
|                    |     |
|                    |     |
|                    |     |
|                    |     |
|                    |     |
|                    |     |
|                    |     |
|                    |     |
|                    |     |
|                    |     |
|                    |     |

新しい M.App Editor での作業方法は、これまでのリリースと同じです。簡単なドラッグ&ドロップで、ブラウ ザアプリにマップビュー、フィーチャーアナライザービュー、レシピを挿入することができます。

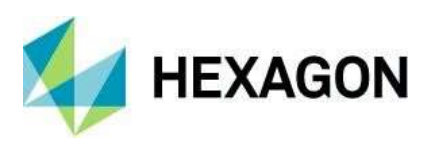

カスタムパネルを使用すると、バックグラウンドでAPIにアクセスすることができます。助けになるように、 いくつかのコードスニペットもブラウザアプリ内で使用できるようになっています。バックグラウンドで LuciadRIAAPI全体を使用しているため、コードの処理が再構築され、カスタムコードの視覚的なインタープ リタで作業しているような感覚を得ることができます。

| APPLICATION TYPE                             |                                                                                                    |
|----------------------------------------------|----------------------------------------------------------------------------------------------------|
| MAP VIEW                                     | map-view-1 SCRIPT 3 STYLE                                                                                                    |
| Q FEATURE ANALYZER                           | <pre>1 import * as ShapeFactory from '@luciad/ria/shape/ShapeFactory';<br/>2 import * as ReferenceProvider from '@luciad/ria/reference/ReferenceProvider';<br/>3 import { MaxWayd astacProvider } form '@luciad/cia/wide/MaxWayd astac';</pre> |
| RECIPES                                      | 4 immer implements                                                                                                    |
| CUSTOM PANEL                                 | II 6 // ፼ import import                                                                                                    |
| CODE SNIPPETS                                | 7 co (e) Image                                                                                                    |
| Мар                                          | 9 [@] ImageBitmap 9 [@] ImageBitmapRenderingContext                                                                                                    |
| 🔇 Read map information                       | i co (e) ImageData<br>11 CorestaTracePitman                                                                                                    |
| 🚱 Pan to point                               | 1 12 (e) DataTransferItem                                                                                                    |
| 🔇 Pan to bounds                              | <pre>10 [] [@] DataTransferItemList 14 [0] clicatInformation</pre>                                                                                                    |
| S Zoom in/out                                | 15 // Pan to target after 3 seconds                                                                                                    |
| Layer                                        | <pre>16 setlimeout(() =&gt; window.map.mapNavigator.pan(panUptions), 3000); 4</pre>                                                                                                    |
| Vector                                       | •                                                                                                    |
| Add event handler for SelectionChanged event |                                                                                                    |
| 🔇 Create a custom painter                    | 1                                                                                                    |
| Transformations                              | 4                                                                                                    |
| Communication                                |                                                                                                    |
| MAE Interface                                | 4                                                                                                    |
| Recipes                                      | *                                                                                                    |
| 🦰 Listen for process start                   | 1                                                                                                    |
| Listen for process status update             |                                                                                                    |
| Listen for process finish                    | 1                                                                                                    |
| 🧾 Get process outputs                        |                                                                                                    |
| negister preprocessor                        | 1                                                                                                    |
|                                              |                                                                                                    |

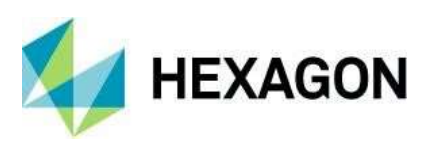

## OGC プラグイン

今回のリリースでは、デスクトップクライアントに新しいプラグインを提供しています。様々な OGC サービス をクライアント側で直接追加できるようになりました。

注:同じ OGC サービスを異なる所在地のクライアントに使用する場合は、M.App Enterprise Studioの GeoService タブを使用する必要があります。

プラグインのアイコンは以下のようになっています。

| nttp://sg.geodatenzentrum.de                        | e:80/wms_vg2500?request=G                                       | etCapabilities&service                        | PEVMS&VERSION=1.3 | .0      |       |
|-----------------------------------------------------|-----------------------------------------------------------------|-----------------------------------------------|-------------------|---------|-------|
| Legend                                              |                                                                 | Metadata                                      |                   | Preview |       |
| ▼ Layers<br>Bundesland<br>Kreis<br>Regierungsbezirk | Service:<br>Selected layer:*<br>Feature name:*<br>Output type:* | WMS 1.3.0<br>Bundesland<br>Bundesland<br>JPEG | ~                 |         |       |
|                                                     | CRS:*<br>Max. Tile width:<br>Max. Tile height:                  | 3857                                          | ~                 |         |       |
|                                                     |                                                                 |                                               |                   | l       | Ipdat |

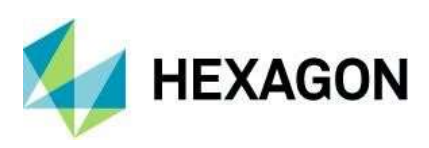

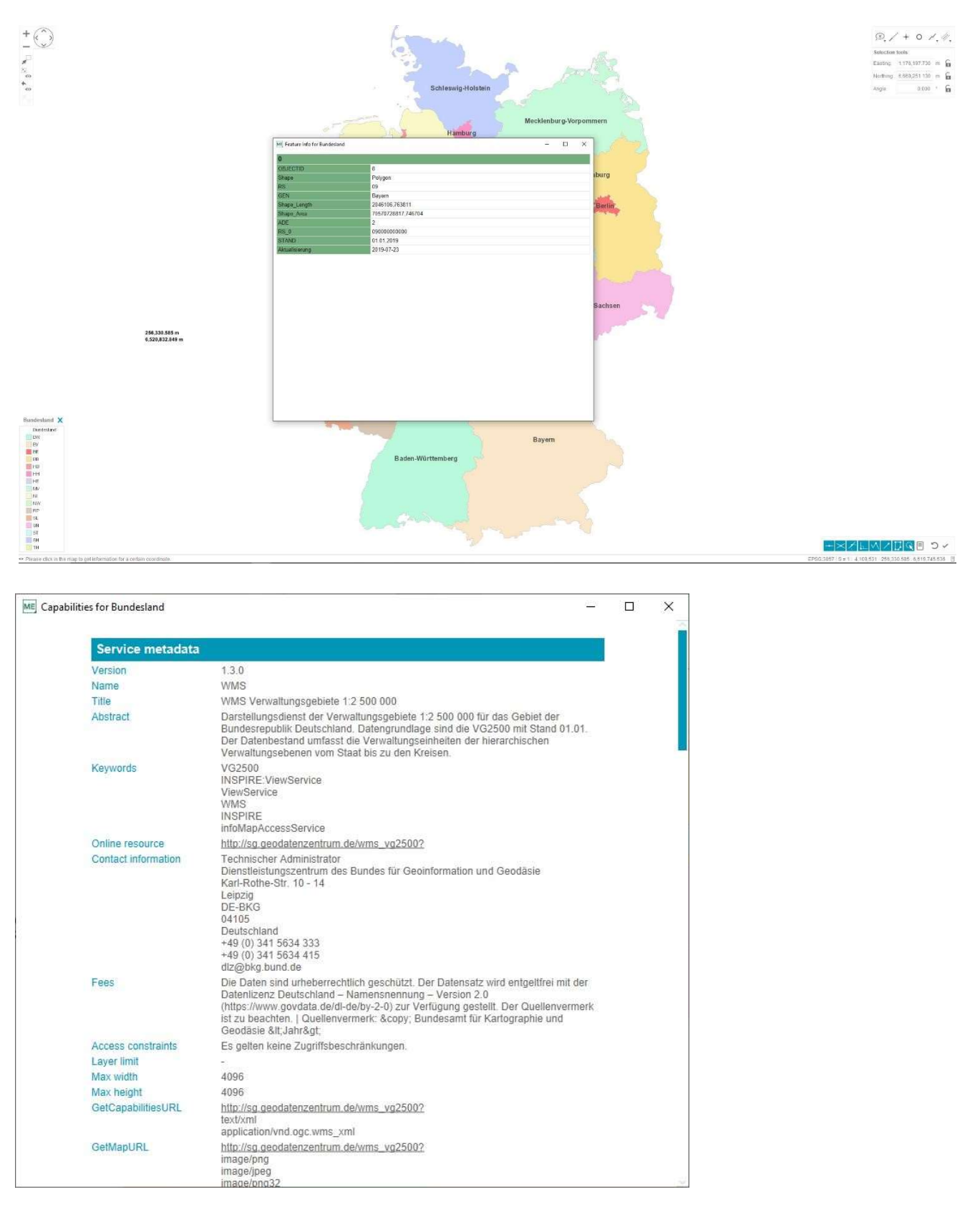

詳細は以下をご覧ください: https://community.hexagongeospatial.com/t5/M-App-Enterprise-Tutorials/OGC-プラグイン/タ-p/41707

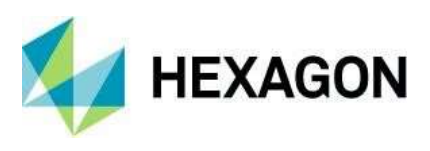

## SAP Hana

今回の M.App Enterprise のリリースでは、完全にサポートされる 4番目のデータベース・プロバイダーを導入しました。SAP Hana です。完全にサポートされているということは、マスターDB、テナント DB、データ DB が SAP Hana にあるかどうかは問題ではありません。M.App Enterprise では、データベース自体の制限がSAP Hana の唯一の制限となります。

| <b>S</b> A | R         |             |         |        |  |
|------------|-----------|-------------|---------|--------|--|
| Provider*  | Microsoft | SQL Server( | PostGIS | • Hana |  |
| Server*    |           |             |         |        |  |
| User*      |           |             |         |        |  |

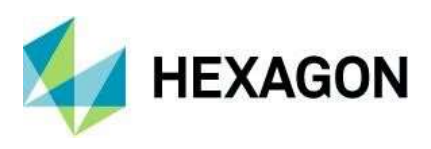

スタイルエディター

今回のリリースの大きな特徴は、スタイルエディターが完全に作り直されたことです。すべての新機能を説明 することは、リリースガイドの範囲外となりますが、最も重要で最も明白なものをここで紹介します。

• 右側のマップにスタイルのライブプレビューが表示される

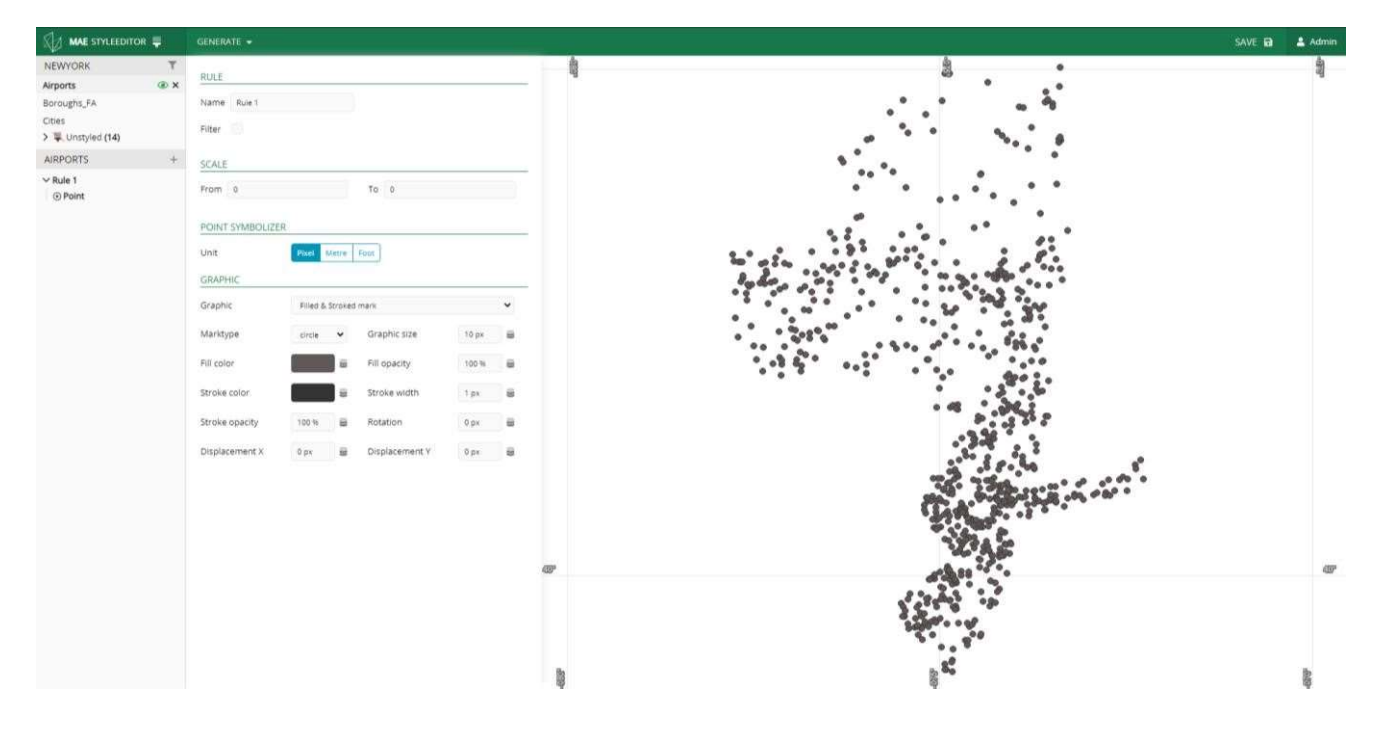

• Classify and Categorize」では、ウィザードを使って簡単なスタイルを素早く取得できます。分類したいスタイル と、対応するデータベースフィールドを選択するだけです。

注:「Classify」では、数字のフィールドのみ使用可能です。

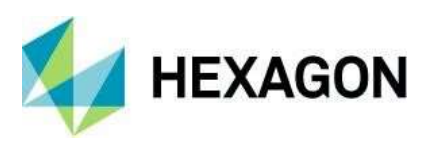

## Generate catagorized rules

| Style        | Boroughs_FA | ~ | Brooklyn      |                   |
|--------------|-------------|---|---------------|-------------------|
| Field        | boroname    | ~ | Bronx         |                   |
| Categories   | 5           | ~ | Manhattan     |                   |
| Color scheme |             | • | Queens        |                   |
|              |             |   | Staten Island |                   |
|              |             |   |               | [ Canal ] [ Canal |

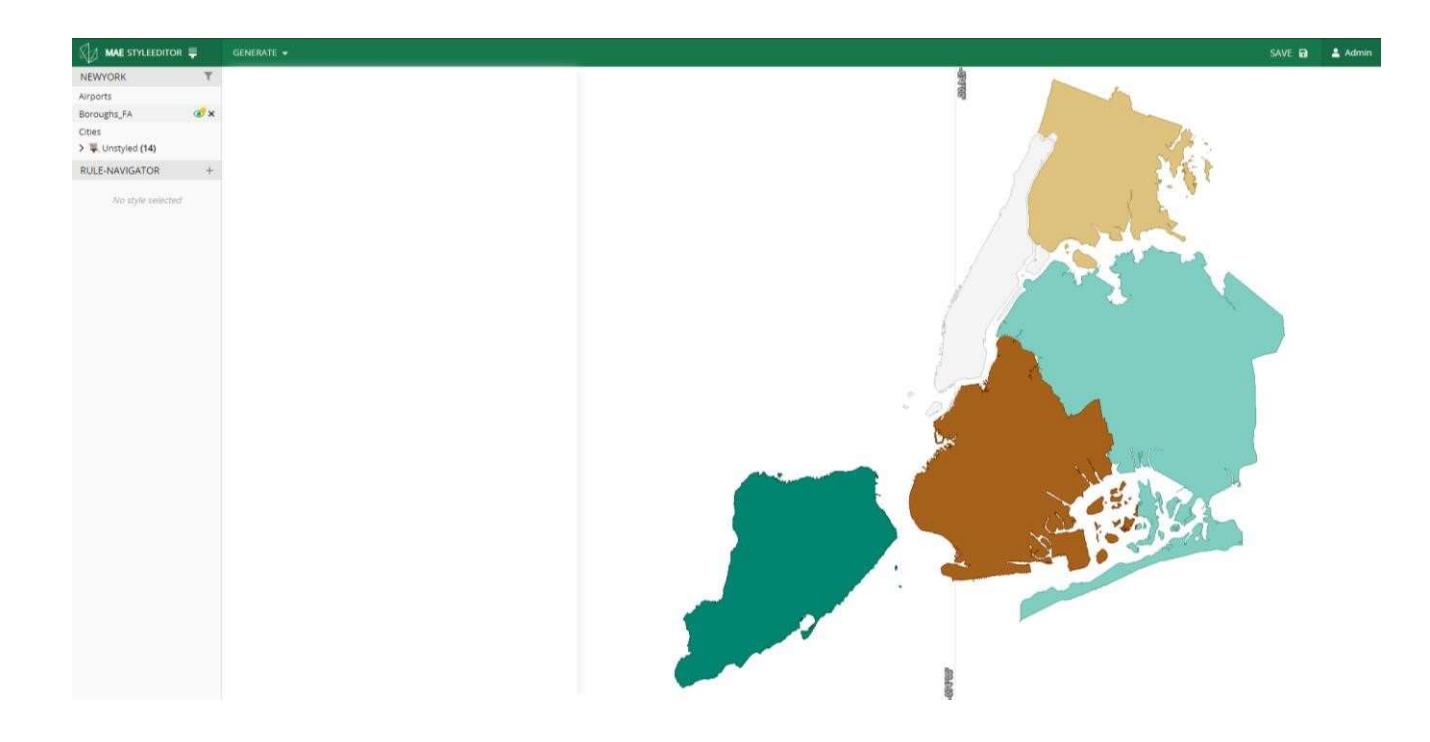

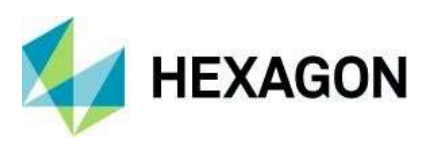

スタイルエディター内でレイヤーをフィルタリングし、再配置することができます。スタイリングされたすべてのレイヤーを現在必要なものにフィルタリングすることができ、1つまたは複数のレイヤーが重なっている場合は、シンプルなドラッグ&ドロップの方法でこの問題を解決できます。

| NEWYORK           | T    |
|-------------------|------|
| 1                 |      |
| Airports          | () × |
| Boroughs_FA       |      |
| Cities            |      |
| > 🐺 Unstyled (14) |      |

詳細は以下をご覧ください: https://community.hexagongeospatial.com/t5/M-App-Enterprise-Tutorials/How-to use-the-new-Style-Editor/ta-p/41541

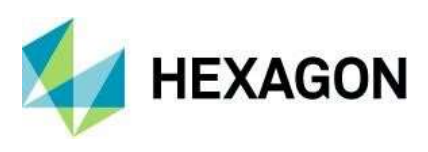

## Spatial Workshop

新しい空間レシピを作成した後、または既存の空間レシピを編集した後、「**コンテンツ」→「空間レシ** ピ」で「空間ワークショップ」を見つけることができるようになりました。

| ==  | IMAGERY        |
|-----|----------------|
| ļļ  | VECTOR DATA    |
| ШĨ  | VECTOR SETS    |
| 5   | GEOSERVICES    |
| ▦   | ATTRIBUTE DATA |
| 0   | 3D DATA        |
|     | LEGENDS        |
| ×   | STYLESETS      |
| ł   | WORKFLOWS      |
| \$  | MY GEOSERVICES |
| 8   | CONNECTIONS    |
| ©   | COPYRIGHTS     |
| J   | CUSTOM CRS     |
| 200 | RECIPES        |

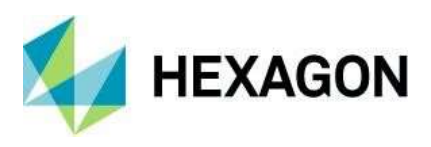

### 2ファクタ認証

**二段階認証**または**二段階認証**とは、ユーザーが知っているもの(パスワード)と、ユーザーが持っている ものやユーザーであるもの*以外の*第二の要素を用いて、ユーザーが主張するアイデンティティを確認する 方法である(Wikipedia、2020 年 12 月 2 日)。

M.App Enterprise では、2ファクタ認証を有効/無効にできるオプションがいくつかあります。

- マネジメント
- スタジオ
- アプリ

しかし、テナントを作成する際の要件として設定することもできます。

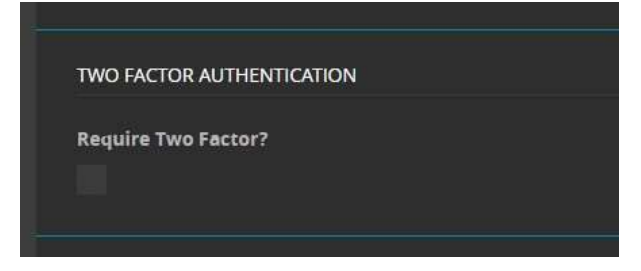

このチェックボックスは、すべてのユーザー(Studio ユーザーと Apps ユーザー)に継承されます。

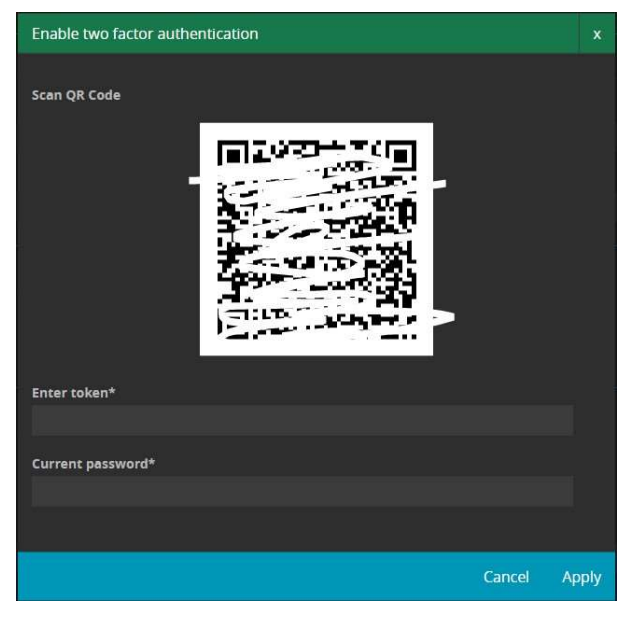

図1:安心してください→あなたのQRコードは動作しており、正しいQRコードのように見えます。

チュートリアルとビデオは、https://community.hexagongeospatial.com/t5/M-App-Enterprise-Tutorials/How-to set-up-Two-factor-authentication/ta-p/41538 をご覧ください。

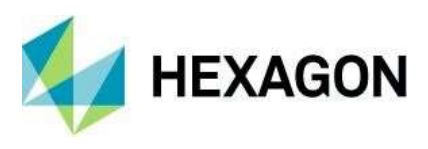

各種機能強化

マイアプリページのアプリタイプフィルター

製品アイデアに基づいて https://community.hexagongeospatial.com/t5/Product-Ideas/Overview-Apps-Page/idi-p/37568, M.App Enterprise 2021 では、作成したアプリをタイプ別にフィルタリングできるようにな りました。また、「リストのオートコンプリートフィールド」という機能強化により、リスト全体をその場で フィルタリングすることも可能です。

| R | $\square$ | ME | M.App   | o Ent | erpris | se |        |   |        |  |
|---|-----------|----|---------|-------|--------|----|--------|---|--------|--|
|   |           |    |         |       |        |    |        |   |        |  |
|   |           |    |         |       |        |    |        |   |        |  |
|   | =         | -  | Desktop | ✔ Bi  | rowser | ~  | Mobile | • | Search |  |

リストのオートコンプリートフィールド

**フィルターの**他にも、リストにオートコンプリートフィールドを導入し、文字を入力するだけでリストが自動 的にフィルタリングされるようにしました。

| ≜ DELETE E NEW ▼ HIJTER ¥ |             |
|---------------------------|-------------|
| Name                      | Løyers      |
| GMSC,Nagenfurt            | 1/0         |
| Ra630                     | 5 🖊 🛍       |
| ※ 1 2 2 2                 | Items: 2/34 |

EPSG コードまたは名称

M.App Enterprise 2021 のリリースでは、アプリ内で EPSG コードを使用する際の新しい動作を導入しました。EPSG コードまたは名前を入力すると、ドロップダウンリストとして結果が表示されます。

| EPSG* | 3857                            | E  | PSG* | pseudo                          |
|-------|---------------------------------|----|------|---------------------------------|
|       | 3857 - WGS 84 / Pseudo-Mercator |    |      | 3857 - WGS 84 / Pseudo-Mercator |
|       |                                 |    |      |                                 |
|       |                                 |    |      |                                 |
|       |                                 |    |      |                                 |
|       |                                 |    |      |                                 |
|       |                                 | アン |      |                                 |

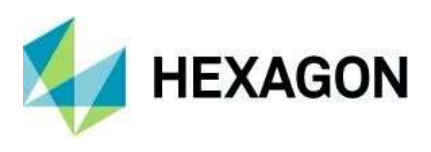

アプリのページに移動するボタン

M.App Enterprise Studio の URL をコピーし、いくつかの URL パラメータを置き換え、URL 内のハッシュタ グを検索して MyApps ページを実行するのではなく、今回のリリースでは新しい方法が導入されました。スタ ジオには、「Apps ページへ」という新しいボタンがあり、ボタンを1回クリックするだけで、ログイン画面を 表示することができます。

| R | 1     | ME        | М.Арр             | Enterprise |                   |     |       |
|---|-------|-----------|-------------------|------------|-------------------|-----|-------|
|   |       |           |                   |            |                   | MAI | PPS / |
|   |       |           |                   |            |                   |     |       |
|   |       |           | <b>T</b> FILTER   |            | 🔎 GO TO APPS PAGE |     |       |
|   | Name  | 3         |                   |            |                   |     |       |
|   | 2D Br | owser     |                   |            |                   |     |       |
| 1 | 3D Br | owser Re  | ename             |            |                   |     |       |
|   | Airpo | rts Sessi | on Filter         |            |                   |     |       |
| ł | Airpo | rts Sessi | on Filter - Advai | nced       |                   |     |       |

### デスクトップクライアントの新しいアイコン

M.App Enterprise 2021 では、デスクトップアプリの右上隅に3つの新しいアイコンが表示されます。

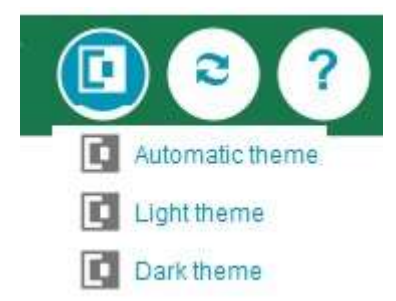

向かって左から

• **テーマを切り替える**。現在、デスクトップクライアントは、お使いのオペレーティングシステムの値を使用 しています。このアイコンで、この動作を上書きすることができます。

注:テーマを切り替えると、アプリが再起動されます。

- **リロード**アプリの再読み込みが、テキストの入ったプレーンなボタンではなく、アイコンになりました。
- **ヘルプ**このアイコンは M.App Enterprise で復活し、FluidTopics のドキュメントを開くことができます。

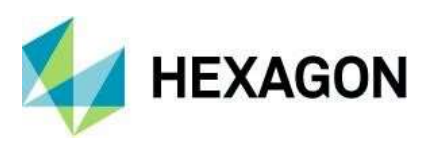

### デスクトップクライアントでの測定単位(UOM)の変更

M.App Enterprise 2021 のリリースでは、UOM をその場で変更できる新機能を導入しました。右下に現在の UOM (デフォルト=メートル) が表示されており、それをクリックすると以下のオプションに変更できま す。

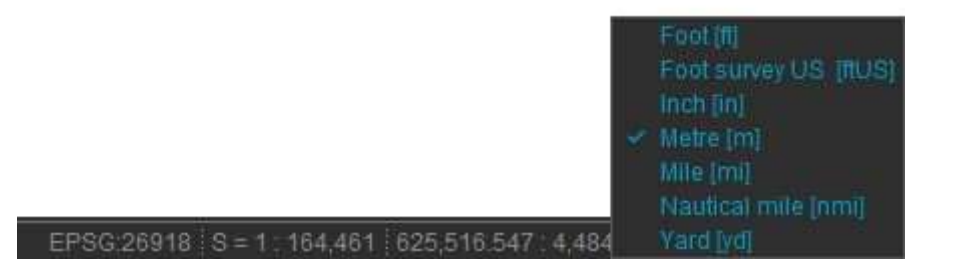

この設定は、クライアント側に保存されます。手動で上書きしないと変更できません。

パノラミックのサポート

注: Panoramics は、PRO ライセンスを持つ M.App Enterprise 2021 でのみ動作します。

注: LuciadFusion for M.App Enterprise では、データのクローリングやサービス自体の作成をすべて行う必要があります。

Luciad ポートフォリオの 2020.1 リリースでは、新しいサービスエンドポイントでパノラマが導入され、 M.App Enterprise 2021 でも利用できるようになりました。

| DELETE | NEW          | <b>T</b> FILTER | Search |  |
|--------|--------------|-----------------|--------|--|
| Nan    | ELEVATION    |                 |        |  |
| 3d_t   | OGC 3D TILES |                 |        |  |
| bf_a   | PANORAMICS   |                 |        |  |
| DEM    |              |                 |        |  |

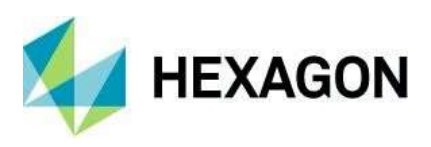

パノラマサービスのエンドポイントを指定するとすぐに、すべてのブラウザベースのアプリで利用できるよう になります。LuciadRIAをベースにした「通常の」マップビューでも、Feature Analyzer でも使用できます。 Feature Analyzer のパノラマモードを終了するには、ドアのアイコンをクリックします。

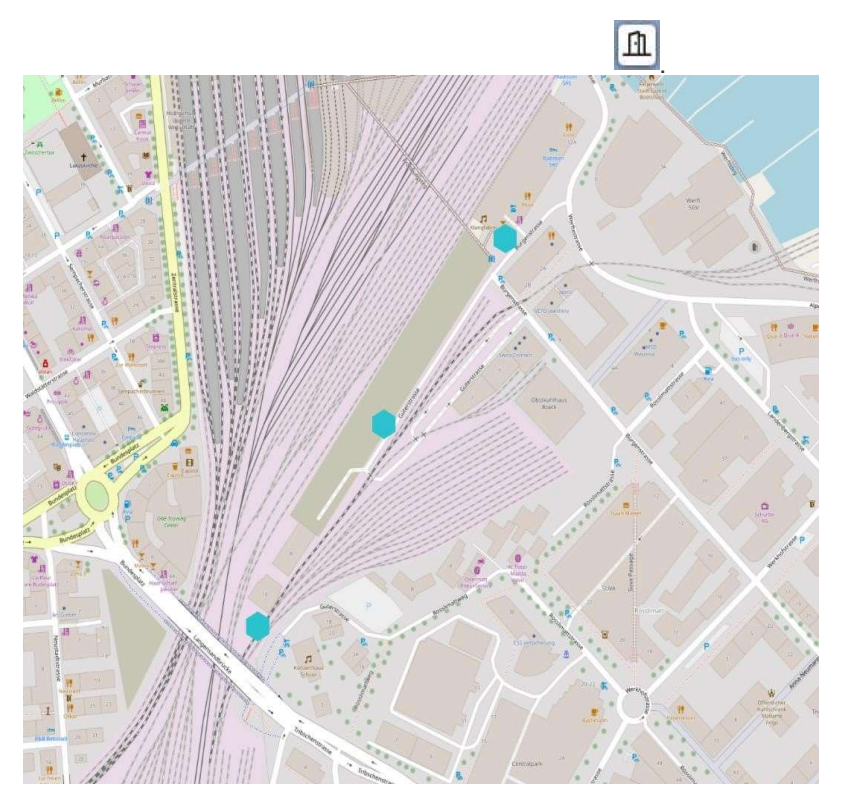

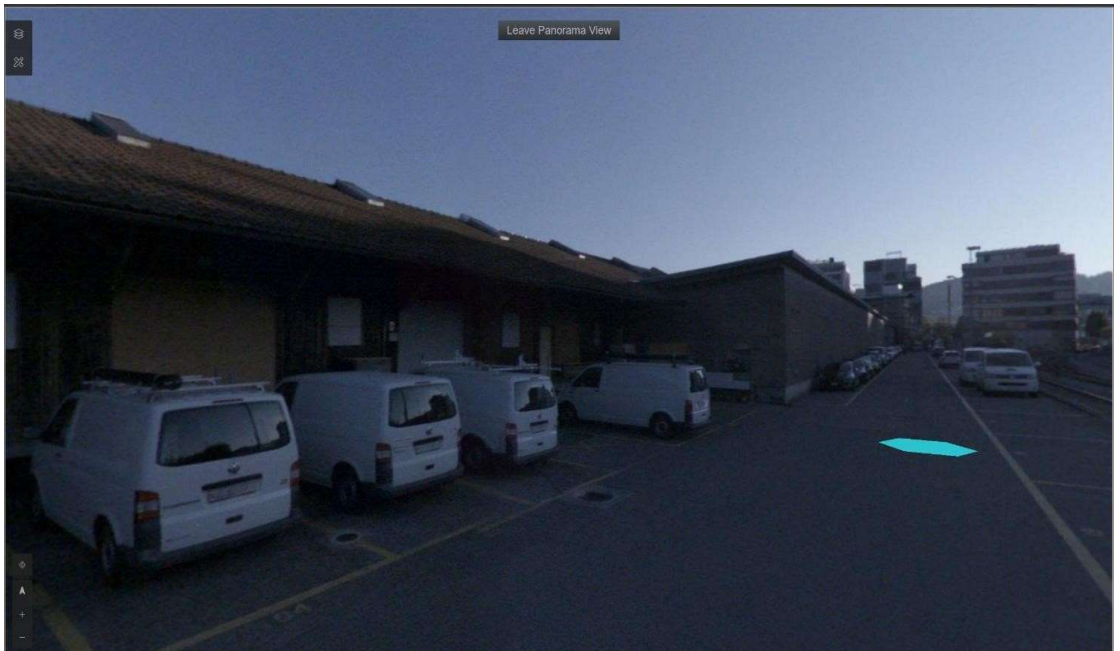

詳細は以下をご覧ください: https://community.hexagongeospatial.com/t5/M-App-Enterprise-Tutorials/How-to visualize-Panoramics/ta-p/41542

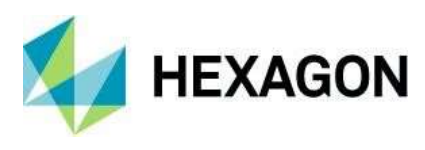

# 解決した課題

| Salesforce のチケット番号 | 件名                                                              | 説明                                                                                                    |
|--------------------|-----------------------------------------------------------------|----------------------------------------------------------------------------------------------------|
| 00056102           | <b>Feature Analyzer</b> がデータセットに設定さ<br>れたスケールを無視する              | Analyzer で使用するフィーチャデータとし<br>て、300k以上のレコードを持つ顧客デー<br>タがあります。リンクされている境界デー<br>タは 600k レコード以上あります。フィー<br>チャーデータでの分析は問題なく行われま<br>すが、すべての国にズームするとバウンダ<br>リの読み込みに時間がかかり、時にはブラ<br>ウザのメモリ制限に達してしまいます。                               |
| 00045490           | カスタマイズされた伝説:不快な視覚化                                              | カスタマイズされた伝説である<br>(custom_legend.png)を他のチャートで表<br>示した場合、例えば「日付チャート」で<br>は、テキストの前に3つの「   」が設<br>定されます。                                                                                                    |
| 00032807           | M.App Enterprise - 依頼のない WMS サー<br>ビス                           | <ul> <li>M.App の WMS サービス</li> <li>(MyGeoservices)では、REQUEST が URL</li> <li>に存在しない場合、正しく動作しないという問題がありました。</li> </ul>                                                                                                    |
| 00043620           | EPSG2925 で読み込んだベクターデータ<br>が、「キャッシング」に設定されている場<br>合、無効であると表示される。 | MAE の Vector Data にデータセットをイン<br>ポートする際、インポートは正常に行われ<br>ます。しかし、インポートされたベクター<br>データを確認すると、インポート時にキャ<br>ッシュをチェックしても、無効と表示され<br>ています。さらに確認すると、「ベクター<br>データのインポートでエラーが発生しまし<br>た!」というメッセージが表示されます。<br>キャッシング情報を手動で定義してくださ<br>い。 |
| 00044802           | 前日に報告された使用状況を管理統計で確<br>認                                        | マスターデータベースで使用状況を確認す<br>ると、使用状況レコードはセッションが発<br>生した日に正確に追跡されています。しか<br>し、管理画面の使用状況レポートでは、こ<br>れらの同じレコードが、実際に発生した日<br>よりも1日前に発生したかのように表示さ<br>れていることに気づきました。                                                                   |
| 00060468           | ドイツ公式 WFS が起動しない                                                |                                                                                                    |
| 00069647           | 色の手動設定後のソート値の凡例                                                 | MApp Enterprise Browser Application の棒<br>グラフウィジェットでは、凡例の数字が1<br>から10までソートされていませんが、以下のようになっています。<br>1,10,2,3,4,5,6,7,8,9.                                                                                                  |
| 00062533           | リッチクライアントで地図を拡大して選択<br>すると動作しない                                 |                                                                                                    |
| 00063834           | テキストスタイル リッチクライアント                                              | 属性ベースのテキストスタイリングを使用<br>する際に問題があります。fontfamily"、<br>"fontstyle"、"fontweight "にデータベースフ<br>ィールドを割り当てても、アプリケーショ<br>ンで表示されるテキストには影響しませ<br>ん。                                                                                    |
| 00031667           | Browser does not support expert point placement: label rotation | エキスバートボイントの配置では、データ<br>ベースからの回転角度の値が使用されま<br>す。これはデスクトップでは問題なく動作<br>しますが、ブラウザでは同じ設定の同じフ                                                                                                    |

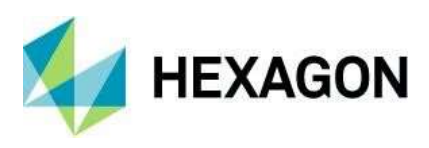

|          |                                                                          | ィーチャークラスが回転せずに標準で表示<br>されます。                                                                                                    |
|----------|--------------------------------------------------------------------------|----------------------------------------------------------------------------------------------------|
| 00036726 | M.App Enterprise:Styleset > different<br>Scales: GUI で表示されない             | M.App Enterprise Studio の Styleset では、<br>異なる縮尺に対して異なるスタイルを定義<br>することができます。しかし、追加された<br>スケールは保存後にすべて消えてしまい、<br>表示することができません。                                  |
| 00067240 | WMTS が同じ WMS データで動作しない                                                   |                                                                                                    |
| 00056513 | 曲線を持つ Oracle Line/Polygon に対して<br>フィーチャーを編集する際に MODIFY を<br>保存するとエラーになる。 | 曲線を含む Polygon/Line フィーチャーを<br>MODIFY コマンドで編集すると、保存時に<br>エラーが発生します。<br>を編集しました。ORA-29877:<br>ODCIINDEXUPDATE ルーチンの実行に失<br>敗しました ORA13347: 円弧を定義する座<br>標が異なります。 |

| 00055343 | WMS の SRID がない                                  |                                                                                                    |
|----------|-------------------------------------------------|----------------------------------------------------------------------------------------------------|
| 00069956 | 頂点の削除に失敗するとバグる                                  |                                                                                                    |
| 00061708 | パーシステッドエレメントでジオメトリが<br>保存されない                   | 既存の要素にジオメトリを追加しようとす<br>ると、新しいエントリが作成されます。                                                                                                    |
| 00066756 | datetimepicker フォームフィールドに<br>datetime 値をパースできない | override=true、デフォルト値として<br>getdate()、visible=false を含む<br>datatimepicker FormField が作成される<br>と、エラーが発生します。<br>この文字列は有効な DateTime として認識<br>されませんでした。不明な単語がありま<br>す。<br>インデックス 0 からのスタート |
| 00067168 | ジオメトリを編集してもフィット操作が行<br>われない                     |                                                                                                    |
| 00067165 | ジオメトリ編集モードで移動オプションを<br>使用する際の視覚的なバグ             |                                                                                                    |
| 00058507 | 数値を扱うときにヒートマップが軸上の値<br>の順序に従わない                 |                                                                                                    |
| 00059255 | Json テンプレートのインポート問題                             |                                                                                                    |
| 00068601 | 円グラフの凡例順序                                       | COVID-19 Feature Analyzer M.App には、<br>郵便番号別の症例数を5つの範囲で表示す<br>るものがあります。範囲内の件数をグルー<br>プ化する機能属性が使用されていますが、<br>結果の円グラフでは、凡例のエントリが数<br>値順に並んでいません。                                        |
| 00068777 | Feature Analyzer - ビューテンプレートが保<br>存できない         | 設定のタブをいくつかクリックしても、保<br>存ボタンが表示されません。また、チャー<br>トを追加しても、保存ボタンは表示されま<br>せん。                                                                                                    |
| 00059436 | Feature Analyser の問題                            | フィーチャーアナライザーのデータは、<br>16.5.6 バージョンでは完全に(クラスター<br>として)表示されていましたが、新バージ<br>ョンではデータが(点)で表示されていま<br>す。                                                                                     |
| 00060473 | ベクトルデータの読み込み中にエラーが発<br>生しました。                   |                                                                                                    |

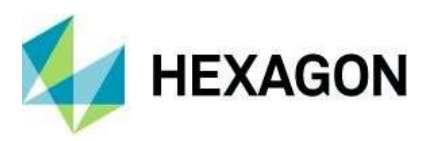

|          | EPSG 25833                                                                                         |                                                                                                    |
|----------|----------------------------------------------------------------------------------------------------|----------------------------------------------------------------------------------------------------|
| 00069044 | Geometry locate が動作しない                                                                             |                                                                                                    |
| 00069443 | フィーチャーアナライザーでライブエリア<br>データセットを境界として読み込む際にエ<br>ラーが発生する。                                             |                                                                                                    |
| 00069774 | 取り付け修理が終了できない、取り付けが<br>壊れる                                                                         | からインストール修復を実行すると<br>コントロールパネルを削除します。<br>マスターデータベースから<br>WarehouseLocation 値を取得すると、動作<br>しない環境になってしまう - M.App Service<br>が起動できない。このため、インストール<br>修復が終了せず、ロールバックします。さ<br>らに、WarehouseLocation プロパティをマ<br>スターデータベースに戻すために MAE 設<br>定を再実行する必要があります。 |
| 00070080 | <b>M.App Enterprise Usage</b> の登録が正しく行われていません。                                                     |                                                                                                    |
| 00070174 | MAE - STUDIO - STYLESET - スタジオで<br>STYLESET を削除しても、サーバー内の一<br>致するフォルダが削除されない                       |                                                                                                    |
| 00070586 | デスクトップクエリ                                                                                          | クエリ - のような値を持つフィールドに<br>"2558/6"はテキストとして定義されていま<br>す。"2558/6"を入力すると動作しません<br>が、"2558_6"を入力すると動作します。                                                                                                    |
|          |                                                                                                    |                                                                                                    |
| 00070960 | ブラウザ - フィーチャーアナライザー -<br>入力されたフィーチャーデータの読み込み<br>に失敗しました。<br>未定義のプロパティ'find'を読み取ることが<br>できません。      | 新規にFAビューを作成し、FAエディタ<br>を開いた後、FEATURE DATA ソースを適<br>用しようとすると、エラーが表示されま<br>す。"Error read the input feature<br>data:Cannot read property 'find' of<br>undefined」というエラーが表示されま<br>す。これは、テナントの VECTOR SET が<br>登録されていない場合にのみ発生し、テナ<br>ントの<br>DB スキーマ |
| 00074700 |                                                                                                    |                                                                                                    |
| 000/1/32 | 回転させたンンホロシーにテータベースフィールドを使用できない                                                                     |                                                                                                    |
| 00052625 | デスクトップアプリが開くとシャットダウ<br>ンする                                                                         |                                                                                                    |
| 00053028 | <b>M.App Enterprise</b> の言語が自動的にダウン<br>ロードされない                                                     |                                                                                                    |
| 00060982 | STUDIO > My GeoServices > Dataset list<br>in empty if not making least one Vector Set<br>in tenant |                                                                                                    |
| 00063898 | デスクトップのクエリで、クエリの where<br>句にヘブライ文字を使用するとエラーが発<br>生する                                               |                                                                                                    |
| 00063941 | ヘブライ語のパッケージを更新すると、デ<br>スクトップアプリケーションが動作しなく<br>なる                                                   |                                                                                                    |

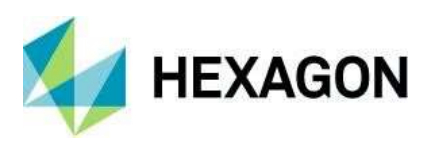

| 00064015 | Print Layout Editor - Ungroup ボタンがあり             |                                             |
|----------|--------------------------------------------------|---------------------------------------------|
|          | ません。<br>DESKTOP > PRINT LAYOUT EDITOR - 地        |                                             |
| 00064467 | 図要素の上に「MAPCROSSES」を追加す                           |                                             |
|          | るには?                                             |                                             |
|          | デスクトップ>プリントレイアウトエディ                              |                                             |
| 00064469 | タ<br>*monl ファイルな問いた後 MOV/E                       |                                             |
|          | ELEMENTS ツールが動作しない                               |                                             |
|          | 最新の Chrome (Version 83.0.4103.61                 |                                             |
| 00064525 | (Official build) (64-bits))で、ポリゴン上の              |                                             |
|          | Feature Analyzer Tooltips が動作しなくな                |                                             |
| 00064515 | う。<br>デスクトップ - レコードを削除しないと検                      |                                             |
|          | 索結果のレコード数が表示されない。                                |                                             |
|          | EDGE ブラウザでのみツールチップが動作                            | Edge ブラウザでのみ動作します。他のブ                       |
| 00064568 | する                                               | ラウザでは、常に「開いた手」(パンのマ                         |
| 00064635 | デスクトップ>プリントレイアウトエディ                              | ノックノイ ゴマナ ルマズ小 されしまり。                       |
|          | <i>А</i>                                         |                                             |
|          | 右から左へのエントリーに凡例を設定する                              |                                             |
|          | <ul><li>デスクトップ&gt;プリントレイアウト編集者</li></ul>         |                                             |
| 00064735 | - LOWERLEFT プレースホルダを含むテキ                         |                                             |
|          | スト要素の <b>X</b> 座標が正しくない。                         |                                             |
| 00064052 | MAE は、PostgreSQLの "public "スキーマ                  |                                             |
| 00004955 | 以外がら属性やビューのケークを読み込ま<br>ない - <b>属性 DATA</b> のみ対象  |                                             |
| 00065187 | デスクトップ - ズームを高速でスクロール                            |                                             |
|          | するとアプリがクラッシュする                                   |                                             |
|          | デスクトップ>ブリントレイアウトエディ                              |                                             |
| 00065412 | レジェンドに長いレイヤー名があると、コ                              |                                             |
|          | ラムが消えてしまいます。                                     |                                             |
| 00065742 | ドイツ語の言語設定にもかかわらず、一部                              |                                             |
| 00065862 | の文章は英語で表記されています。                                 |                                             |
| 00003002 | り イーティー・シンティー レントの美行に久                           |                                             |
|          | DESKTOP > ACTION SET - ワークフロー                    |                                             |
| 00066045 | を複数回開いたときに入れ替わることなく                              |                                             |
|          | 蓄積されるようになりました。<br>DESKTOP 1662652から1662644に      |                                             |
|          | アップグレードすると、アプリがジオメ                               |                                             |
| 00066183 | トリを処理する際にエラーが発生しま                                |                                             |
| 00004000 | す。                                               |                                             |
| 00034280 | カスタムホリヨシスタイリンク                                   |                                             |
| 00034299 | アキストの回転問題                                        | アキストの回転は、プレビューでは動作し<br>ますが、マップに適用すると動作しません。 |
|          |                                                  | Feature Analyzer アプリでツールチップと                |
|          |                                                  | して使用されるカンマを含むデータベース                         |
| 00053700 | <b>Feature Analyzer -</b> 属性データのエクスポ<br>ート - CSV | エントリは、セル内のすべてのカンマがア<br>ンダースコアに置換され、セルの内容が引  |
|          | 1 - 00 V                                         | 用符で囲まれた CSV ファイルを取得しま                       |
|          |                                                  | す。                                          |

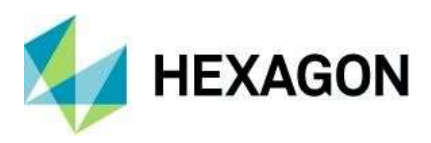

| 00054754 | DESKTOP CLIENT - Geometry creation\modify problems                                             | <ol> <li>1.作成時にポイント機能を回転させるオプションがない。2.2. 既存のエンティティ<br/>(この問題ではポイント)を編集しようとすると、デスクトップアプリケーションが「スタック」してしまう。いくつかの背景を説明します。1.ORACLE DB で生成されたエンティティを SQL クライアントで検査すると(PL/SQL<br/>開発者)は、いくつかの概念を持っていました。1a.<br/>ビフォア・インスタレーション・エンティティは、6</li> </ol>    |
|----------|------------------------------------------------------------------------------------------------|----------------------------------------------------------------------------------------------------|
|          |                                                                                                | の行に「ada ardinataa」があるのに計1                                                                                                    |
|          |                                                                                                | 新しいものには「sdo_ordinates」があるのに対し、<br>新しいものには「sdo_ordinates」がありま<br>せん。1b.sdo_elem_info'にも不整合があ<br>る。2.2. ジオメトリの修正アクションに使<br>用した JavaScript は以下の通りです。<br>SC.digitize('AMUDIM', {commands:<br>['MODIFY', 'MOVE'], startOnLoad:<br>'modify'},{form.id}) |
| 00066951 | 共有されたブックマークの取り込み                                                                               | 共有されている場合、ME はエクスポート<br>に[shared]を追加しますが、これはインポ<br>ート時にエラーになります。                                                                                                    |
| 00052733 | ドロップダウンリストの最大制限                                                                                |                                                                                                    |
| 00053603 | Feature Analyzer の日付範囲のフォーマッ<br>トがローカライズに対応していない                                               |                                                                                                    |
| 00056037 | Analyzer View のパフォーマンスに関する<br>問題                                                               |                                                                                                    |
| 00056047 | ドイツ語の言語設定にもかかわらず、一部<br>の文章は英語で表記されています。                                                        |                                                                                                    |
| 00056247 | DESKTOP CLIENT - 以下の JS を使用する<br>と、クライアントはポイントを回転させる<br>ことができますが、Oracle 12 データベー<br>スに保存されません。 |                                                                                                    |
| 00056598 | DESKTOP - テーブルのフィールド名の配<br>置を変更                                                                | ヘブライ語で定義されたユーザーを使用す<br>ると、テーブルのフィールド名が右に配置<br>されませんでした。                                                                                                    |
| 00043409 | ワークフローエディターでの問題。必要の<br>ない Form オブジェクトがツリーから削除<br>されない                                          |                                                                                                    |
| 00043453 | admin のパスワード変更時のエラー                                                                            |                                                                                                    |
| 00055094 | モバイル。ログインタイムアウト("Could not sync change"                                                        |                                                                                                    |
| 00055340 | ZOOMING IN - 問題点                                                                               |                                                                                                    |
| 00044627 | フィルターやスケールを使用したスタイル<br>が機能しない                                                                  |                                                                                                    |
| 00067389 | モバイルアプリケーションでの SQL トリ<br>ガーによるユーザーID の保存                                                       |                                                                                                    |
| 00067498 | M.App Enterprise 3d View で追加の WMS<br>パラメータを渡す問題                                                |                                                                                                    |
| 00057073 | MAPP Enterprise で複数エリアのジオメト<br>リを作成する方法                                                        |                                                                                                    |
| 00057162 | STUDIO > STYLESET > カスタムスタイル<br>フィルタを使用している場合、レイヤース                                            |                                                                                                    |

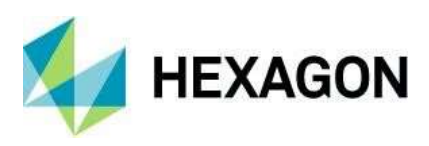

|          | タイルを再度開くと、定義された異なるス<br>ケールが表示される                                                     |                                                                                                    |
|----------|--------------------------------------------------------------------------------------|----------------------------------------------------------------------------------------------------|
| 00057242 | <b>STUDIO &gt; DESKTOP &gt; LEGEND -</b> できま<br>せん。<br>同一レベルのレイヤーを持つサブテーマを<br>注文するには |                                                                                                    |
| 00057324 | Geoservice がブラウザアプリで動作しない                                                            |                                                                                                    |
| 00058711 | Point Clustering Gone?                                                               |                                                                                                    |
| 00066052 | Web ベースのアプリケーションダウン                                                                  |                                                                                                    |
| 00033364 | Feature Analyzer の問題                                                                 | 1 対多の関係にあるポイント/ポリデータセットを含む Feature Analyzer の Vector Set<br>を参照すると、ポイントごとに1つのポリ<br>ゴンしか表示されませんでした。                                                           |
| 00052260 | WMTS サービスの発行                                                                         |                                                                                                    |
| 00054500 | ローカライズ言語のダウンロードやアップ<br>デートのエラー                                                       |                                                                                                    |
| 00059174 | FA テーブルウィジェットでの列のソート<br>がうまくいかない                                                     |                                                                                                    |
| 00068475 | <b>Apollo</b> からリッチクライアントに WMTS<br>を追加する際の問題点                                        |                                                                                                    |
| 00059466 | クラスターとポイントデータ                                                                        |                                                                                                    |
| 00059825 | Active Directory ユーザーとして MAE にロ<br>グインすると、アプリが表示されない。                                |                                                                                                    |
| 00069171 | RichClient 16.6 でのポイントジオメトリの<br>編集に関する問題                                             | ジオメトリの編集」ボタンをクリックする<br>と、不思議なことが起こります。再現する<br>ための手順。1 点のジオメトリを選択 この<br>ジオメトリを編集「未定義」のバウンデ<br>ィングボックス内のすべての点が編集用に<br>選択され、エラーが発生する<br>all_gem_selected.jpg In |
|          |                                                                                      | 他のインスタンスでは、Edit ボタンがクリ<br>ックされると、RichClient は「No features<br>are selected」というメッセージを表示し<br>ます。                                                                |
| 00069493 | サーチバー                                                                                | 画面右下のアウトオブボックス機能の検索<br>バーは、検索ボックスが空の状態でも検索<br>を続けます。                                                                                                    |
| 00070603 | 文字列検索(フル)で、ヘブライ語が含まれ<br>ている場合に「値が見つかりませんでし<br>た」を返す。<br>文字のみ                         |                                                                                                    |
| 00070681 | MAE 16.6 - Desktop App JS API -<br>SC.digitize の問題                                   |                                                                                                    |
| 00070730 | MAE ツールチップの問題                                                                        |                                                                                                    |
| 00060708 | MEの無効な形状                                                                             |                                                                                                    |
| 00061693 | アクティベーションメールにログイン名を<br>追加                                                            |                                                                                                    |
| 00063791 | フォンド・カートグラフィを作成する際の<br>MAE の可能性。                                                     |                                                                                                    |
| 00063889 | デスクトップの M.App Enterprise で印刷レ<br>イアウトテンプレートが表示されない                                   |                                                                                                    |

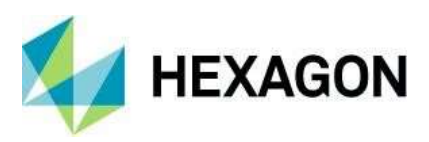

| 00065937 | MAE のアップグレードとインストール                                         |                                                         |
|----------|-------------------------------------------------------------|---------------------------------------------------------|
| 00065965 | ワークフローエンジンでの翻訳に関する問<br>題                                    |                                                         |
| 00066706 | アナライザービューのラインストリングの<br>バグ                                   |                                                         |
| 00066957 | レジェンドの重複                                                    | 新しいレジェンド・エントリを作成す<br>るアクション・ボタンを選択すると、<br>そのエントリが複製される。 |
| 00056349 | APPS で None WGS84 データを使用する<br>と、BI M.app でジオメトリが表示されな<br>い。 |                                                         |
| 00067754 | EPSG28992 の WMS がデスクトップアプ<br>リケーションで正しく表示されない。              |                                                         |

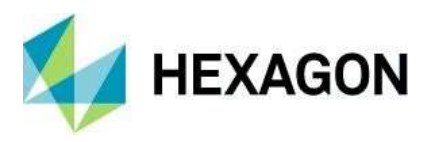

## ヘキサゴンについて

Hexagonは、センサー、ソフトウェア、自律型ソリューションの世界的リーダーです。データを活用して、産業、製造、 インフラ、安全、モビリティの各分野で効率、生産性、品質の向上に取り組んでいます。

私たちの技術は、都市や生産現場のエコシステムを、ますます連結された自律的なものに変え、スケーラブルで持続可能 な未来を確実なものにします。

Hexagon の Geospatial 部門は、過去、現在、可能性、あるべき姿、そして究極的には将来の姿を洞察し、5次元のスマートなデジタルリアリティを実現するソリューションを提供しています。

ヘキサゴン(Nasdaq Stockholm: HEXA B)は、世界 50 カ国に約 21,000 人の従業員を擁し、約 44 億米ドルの純売上高を 誇ります。詳細は hexagon.com で、また @HexagonAB でフォローしてください。

2021年3月1日

#### 著作権について

© 2021 Hexagon AB and/or its subsidiary and affiliates. すべての権利は留保されています。Hexagon は、世界の多くの国で登録商標を保有しています。商標が登録されている国の情報については、商標ページ http://www.hexagongeospatial.com/legal/trademarks をご覧ください。詳細は、製品ページと謝辞をご覧くだ さい。

製品ドキュメント 利用規約

hexagon Geospatialの製品を使用する前に、これらの条件をよくお読みください。

ドキュメント(以下「本ドキュメント」といいます)を提供します。このドキュメントを使用すると、本契約を変更することなく受け入れたことになります。本契約の条項(以下、「条項」)に同意されない場合は、本文書を使用しないでください。

#### このドキュメントの使用

本文書のすべての資料は著作権で保護されており、無断使用は世界の著作権、商標、その他の法律に違反す る可能性があります。本契約の条件に従い、Hexagon Geospatial (a Division of Intergraph Corporation)および Intergraph の子会社(以下「Intergraph」)は、個人的、非商業的な使用のみを目的として本文書を複製するこ とを許可します。この許可の対価として、あなたはそこに含まれるすべての著作権およびその他の所有権表 示を保持することに同意します。お客様は、Hexagon Geospatial との別個の契約で明確に許可された場合を 除き、いかなる方法でも本資料を修正したり、複製、公的に表示、実行、配布、またはその他の方法で公的 または商業目的で使用することはできません。

前述の許可は、第三者の著作権表示または権利の帰属が付されたコンテンツまたは素材を特に除外します。 上記に明示的に規定されている場合を除き、本契約に含まれるいかなる内容も、暗示、禁反言、またはその 他の方法で、Hexagon Geospatial、Intergraph、または第三者の著作権、特許、または商標に基づくライセン スまたは権利を付与するものとは解釈されません。

お客様が本規約のいずれかに違反した場合、本ドキュメントを使用するお客様の権限は自動的に終了しま す。終了後、お客様はご自身が所有または管理しているダウンロードまたは印刷された資料を直ちに破棄し てください。

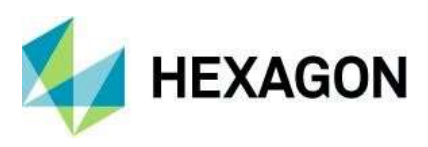

#### 免責事項

本契約に基づいて提供されるすべての資料は、「現状のまま」で提供され、いかなる保証もありません。 表現されたものであれ、暗示されたものであれ、いかなるものも含みますが、それに限定されません。 商品性の保証、特定目的への適合性の保証、または非

侵害しています。Hexagon Geospatial は、本文書のコンテンツがエラーフリーであること、欠陥が修正されること、または Hexagon Geospatial ウェブサイトもしくはマテリアルを利用可能にするサービスにウイルスまたはその他の有害な要素がないことを保証しません。

Hexagon Geospatial は、本文書の正確性と完全性を保証しません。Hexagon Geospatial は、予告なしにいつでも本文書を変更することができます。

#### 責任の制限

六角精児は、いかなる場合も、直接的、間接的、付随的な

本文書へのアクセスまたは本文書の使用に起因して、お客様または第三者が被った特別損害もしくは結果的 損害、または利益、収益、データもしくは使用の損失に関する損害は、契約上の訴訟であるか不法行為であ るかを問わず、一切発生しません。

#### 免責事項

お客様は、お客様の本文書へのアクセスまたは使用に起因する、またはそれに何らかの形で関連する、合理 的な弁護士費用を含むすべての請求、責任、損害、損失または費用から、Hexagon Geospatial、その役員、 取締役、従業員、および代理人を防御し、補償し、免責することに同意します。

#### ソフトウェアの使用

本文書に記載されているソフトウェアを使用する際には、そのソフトウェアに付随するエンドユーザーライ センス契約がある場合には、その契約条件が適用されます。エンドユーザー使用許諾契約書が添付されてい る、または含まれているソフトウェアは、かかる使用許諾契約書の条件を読み、承諾しない限り、ダウンロ ードまたはインストールすることはできません。かかるソフトウェアは、Hexagon Geospatial、Intergraphま たはそのライセンサーの著作物です。ユーザーインターフェースの一部は、2012- Telerik AD に著作権があり ます。

#### 第三者のウェブサイトへのリンク

本文書では、お客様の便宜と情報提供のために、第三者のウェブサイトへのリンクを提供することがありま す。第三者のウェブサイトは、それぞれの規約に準拠します。Hexagon Geospatial は、リンク先の企業や製 品を推奨するものではありません。

第三者のウェブサイトは、Hexagon Geospatial が管理できない独立した当事者によって所有、運営されてい ます。Hexagon Geospatial は、利用者による第三者ウェブサイトの利用に起因するいかなる責任も負いませ ん。利用者が第三者のウェブサイトに、またはそこから行ういかなるリンクも、利用者自身の責任で行うも のとし、利用者が第三者のウェブサイトと共有するいかなる情報も、機密性、データプライバシー、セキュ リティに関するものを含む第三者のウェブサイトの条件に従うものとします。

#### 商標について

本文書に表示されている商標、ロゴ、サービスマーク(以下「マーク」)は、Hexagon Geospatial、 Intergraph、またはその他の第三者の所有物です。ユーザーは、Hexagon Geospatial、Intergraph、またはマ ークを所有する第三者の書面による事前承諾なしにマークを使用することはできません。"Intergraph "は、米 国およびその他の国における Intergraph Corporation の登録商標です。その他のブランドおよび製品名は、そ れぞれの所有者の商標です。

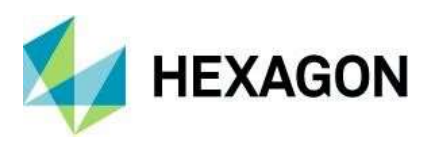

その他の商標情報については、http://www.hexagongeospatial.com/legal/trademarks。

#### 著作権侵害の申立手続きについて

著作権侵害を主張する通知は、Hexagon Geospatial に以下の住所に郵送してください。Intergraph Corporation, Attn: Intergraph Legal Department, P.O. Box 240000, Huntsville, Alabama 35824.

#### 米国政府による制限付きの権利

本資料は "RESTRICTED RIGHTS "で提供されています。米国政府によるマテリアルの使用、複製、または開示は、FAR 52.227-14 および DFARS 252.227-7013 et seq.またはそれらの後継規定に記載されている制限に 従います。政府によるマテリアルの使用は、Hexagon Geospatial または Intergraph の所有権を認めることに なります。

#### 国際的な使用

お客様は、米国の輸出法および規制に違反してマテリアルを使用または輸出することはできません。 Hexagon Geospatial は、マテリアルがあらゆる国での使用に適切または利用可能であることを表明せず、そのコンテンツが違法である地域からのアクセスは禁止されています。

Hexagon Geospatial は、Hexagon Geospatial の国際データへのアクセスを提供します。したがって、お客様の国では発表されていない Hexagon Geospatial の製品、プログラム、サービスへの参照または相互参照が含まれている場合があります。これらの参照は、Hexagon Geospatial がお客様の国で当該製品、プログラム、サービスを発表する意図があることを示唆するものではありません。

本資料は、米国の輸出管理および経済制裁に関する法律および規制の対象となっており、お客様はこれらの 法律および規制を厳格に遵守することに同意されたものとします。さらに、お客様は、お客様が米国の経済 制裁対象国(イラン、シリア、スーダン、キューバ、北朝鮮を含みますがこれらに限定されません)の国民 ではないこと、またはその国内に居住していないこと、および米国の輸出管理および経済制裁に関する法律 および規制のもとで、本マテリアルの受領またはアクセスがその他の形で禁止されていないことを表明およ び保証します。Hexagon Geospatial は、本マテリアルがあらゆる国での使用に適切または利用可能であるこ とを表明せず、そのコンテンツが違法である地域からのアクセスは禁止されています。マテリアルを使用す るすべての権利は、お客様が本契約の条件に従わない場合に当該権利が没収されることを条件に付与されま す。

#### リビジョン

Hexagon Geospatial は、いつでも本規約を改訂する権利を留保します。お客様は、本規約を定期的に確認す る責任があります。かかる変更の発効日以降にお客様が本文書を継続して使用することで、お客様はかかる 変更を受け入れ、同意したものとみなされます。

#### 準拠法

本規約は、Hexagon Geospatial によってアラバマ州で作成、管理されています。そのため、法の抵触の原則 に影響を与えることなく、アラバマ州の法律が本規約に適用されます。お客様はここに、取消不能で無条件 に、米国の排他的な司法権に従うことに同意します。

本文書の使用に起因または関連するあらゆる訴訟について、アラバマ州北部地区北東部地区地方裁判所また はアラバマ州マディソン郡巡回裁判所に提訴し(かつ、これらの裁判所以外では関連する訴訟を開始しない ことに同意し)、これらの裁判所における当該訴訟の裁判地の敷設に対する異議を放棄し、これらの裁判所に 提起された当該訴訟が不便な場所で提起されたことを当該裁判所で主張または請求しないことに同意しま す。法域によっては、本規約に定める除外事項または制限事項が認められない場合があります。このような 除外または制限は、すべての法域において、適用される法律で認められる最大限の範囲で適用されるものと します。

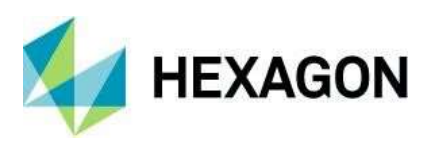

質問

本規約に関するご質問は、 https://www.hexagongeospatial.com/about-us/our-company/contact-us までお問い 合わせください。